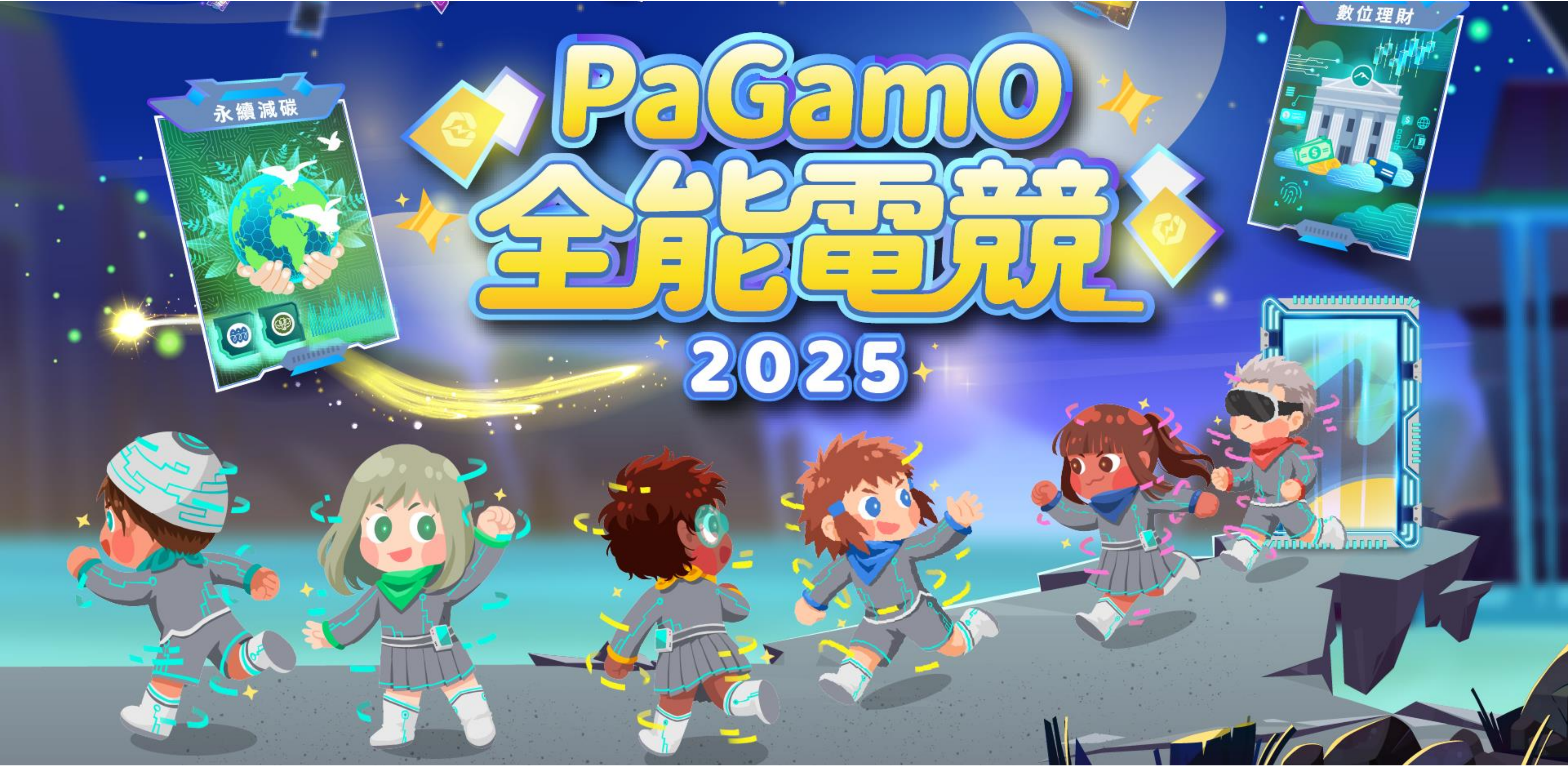

《電競賽教學手冊》

## PaGamÇ

01

## 報名流程

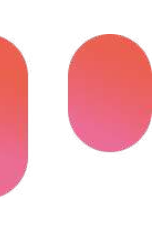

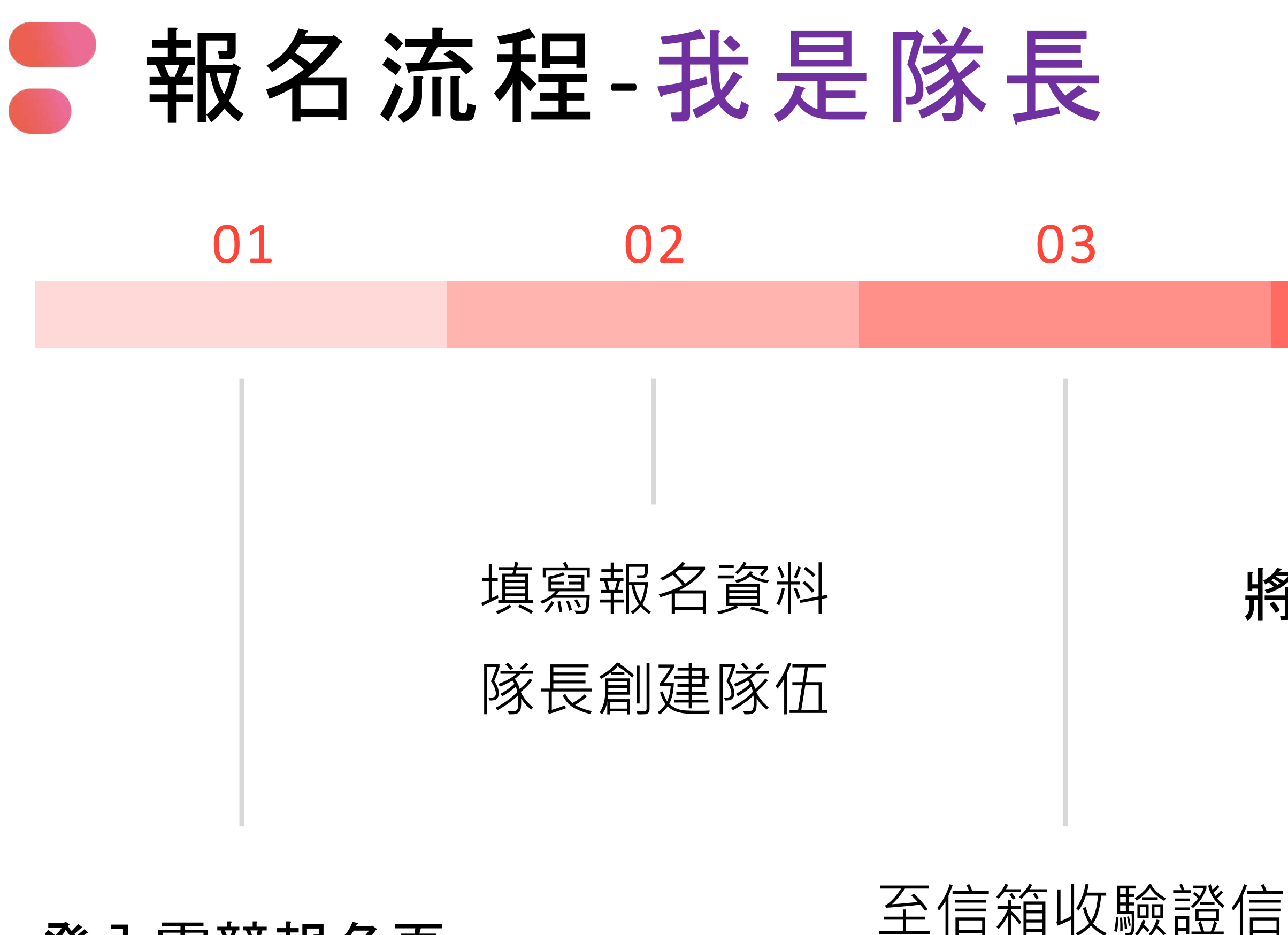

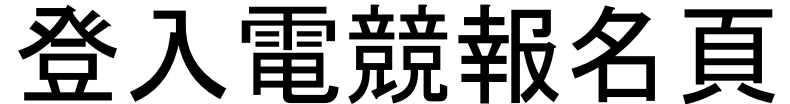

確認報名賽場

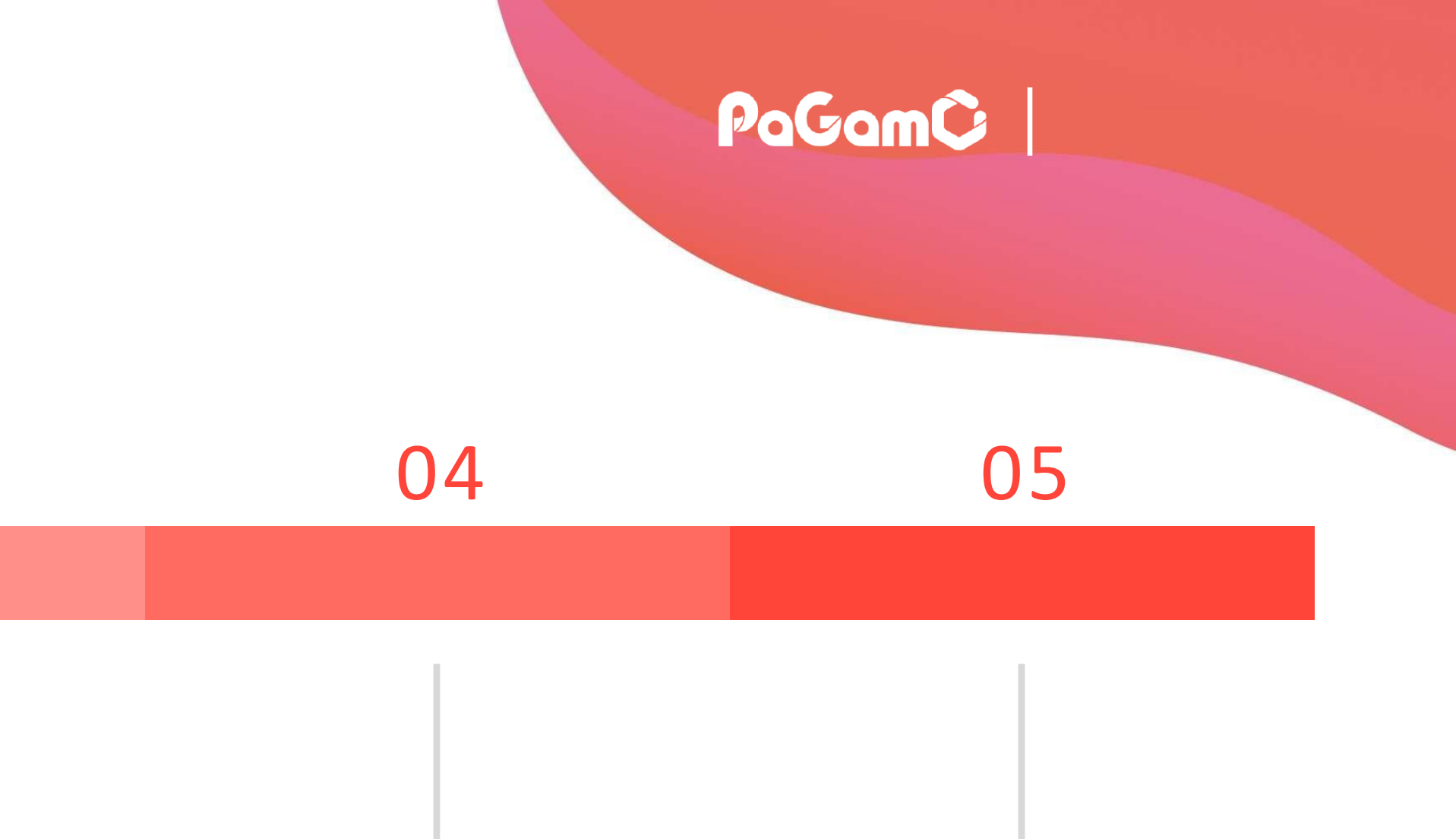

## 將隊伍代碼提供給 同隊隊員

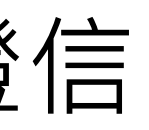

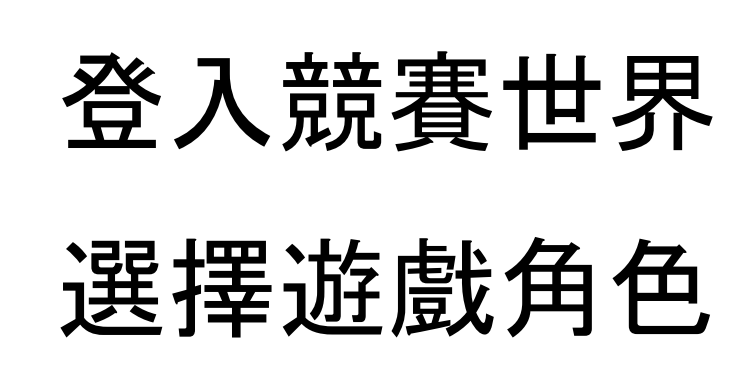

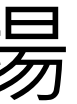

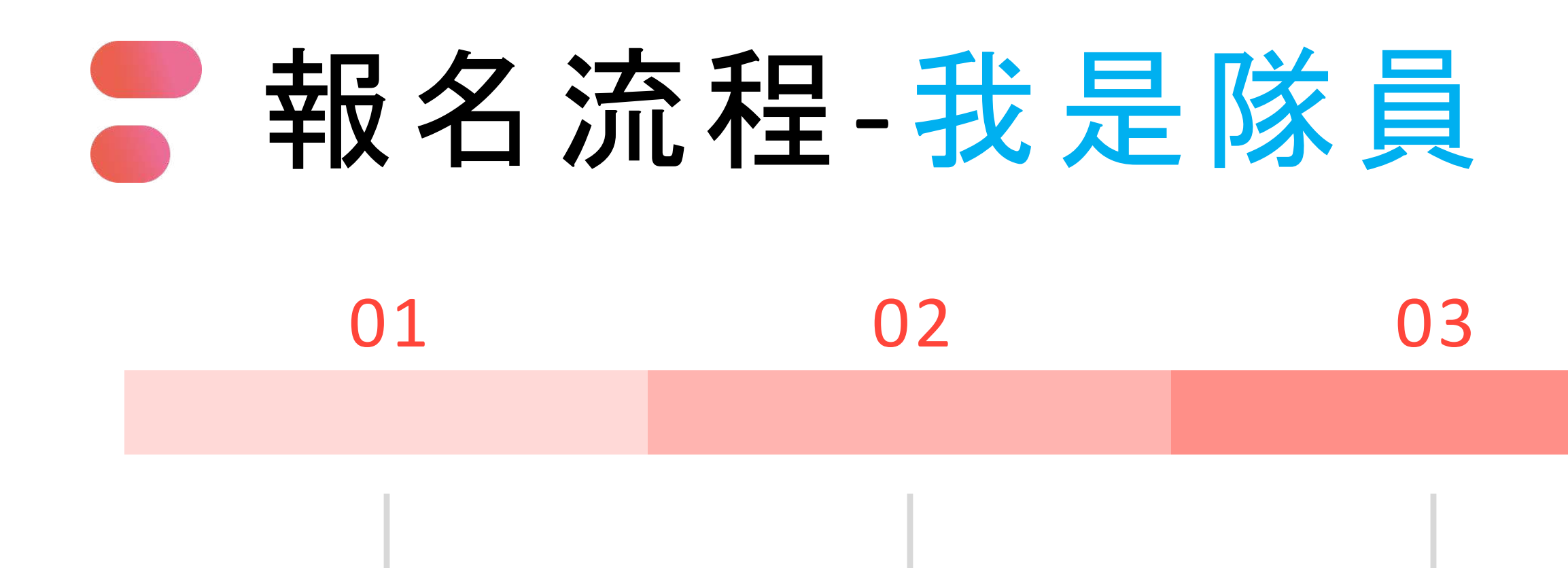

## 填寫報名資料 輸入隊伍代碼加入隊伍

登入電競報名頁

至信箱收驗證信

確認報名賽場

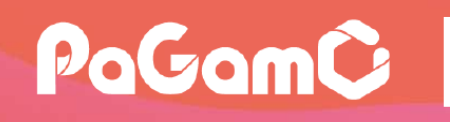

### 04

## 登入競賽世界 選擇遊戲角色

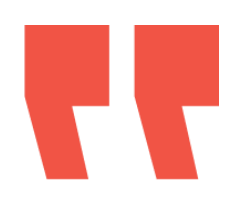

## 註冊/登入 填寫報名 手冊P6~10

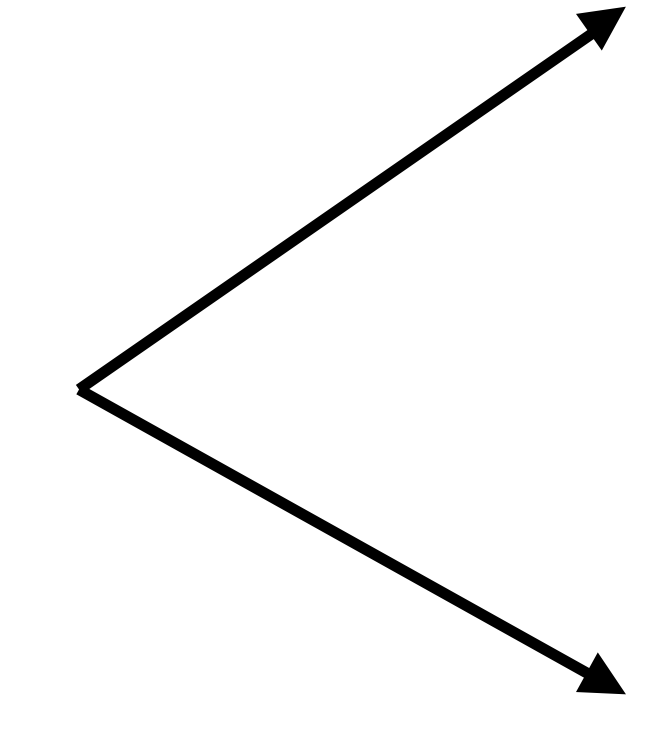

## 我是隊長 手冊P11~16

## 我是隊員 手冊P17~22

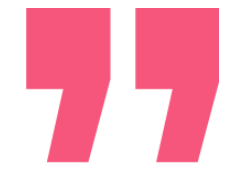

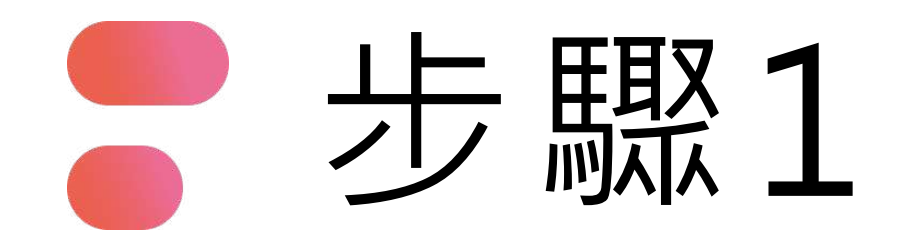

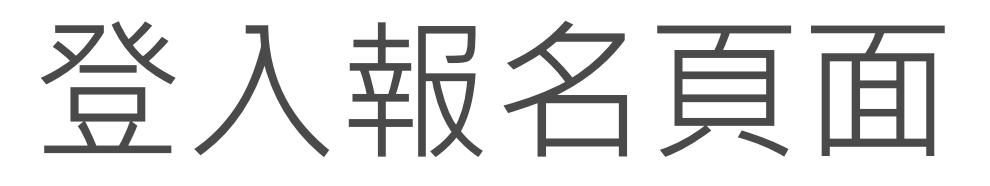

## 2025 PaGamO

## 全能電競大賽

https://esportsopen.pagamo.

org/2025knowledgeispower

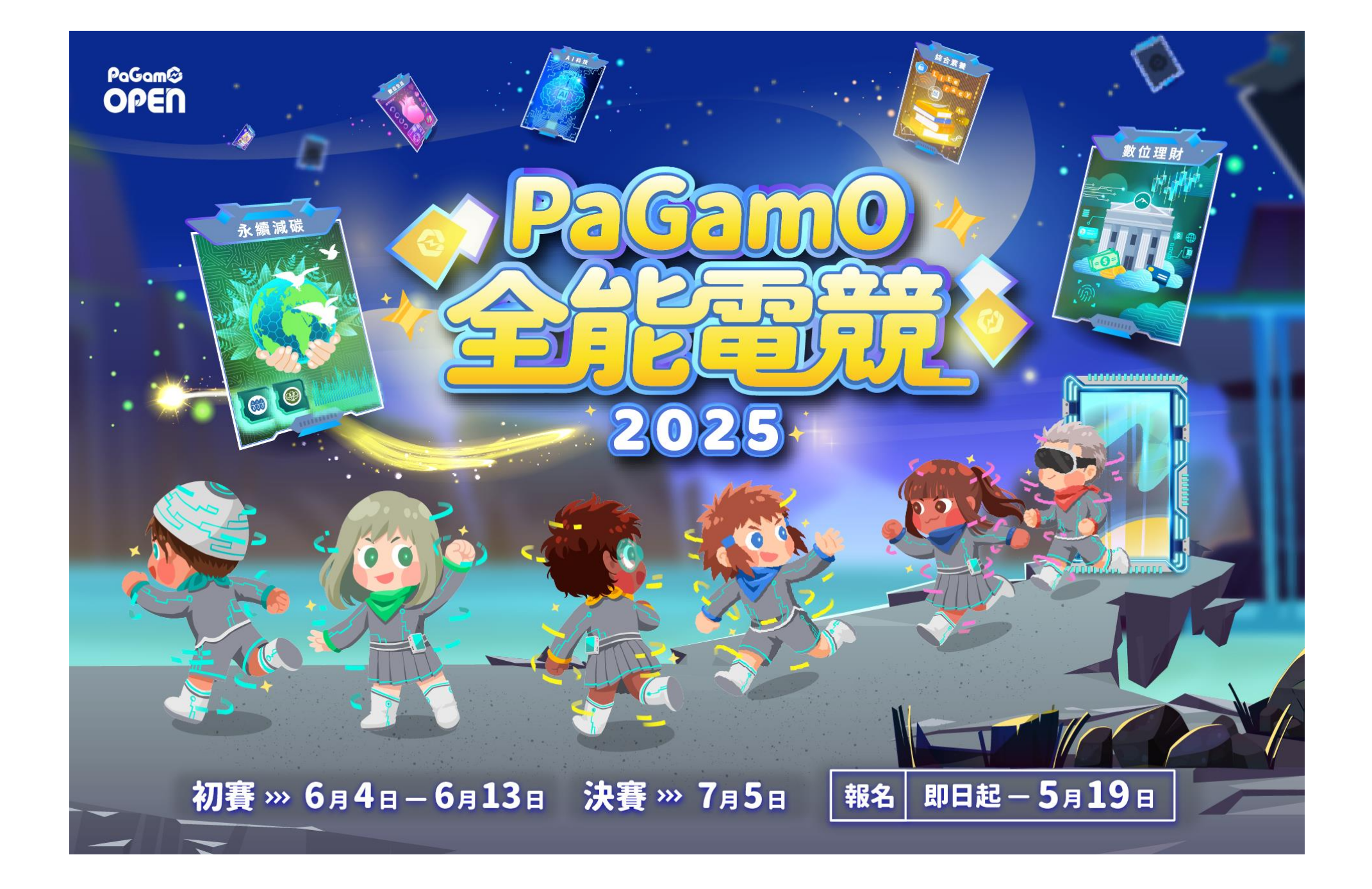

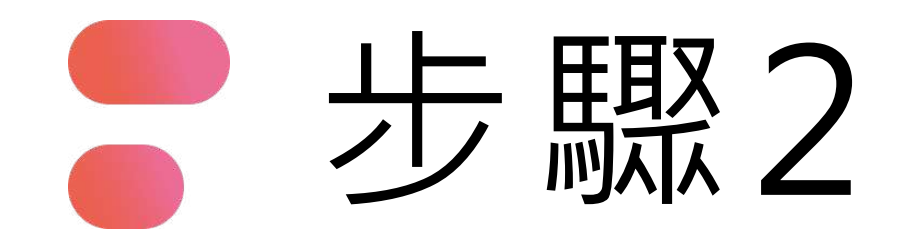

## 點選「立即報名」

#### PaGamC Esports

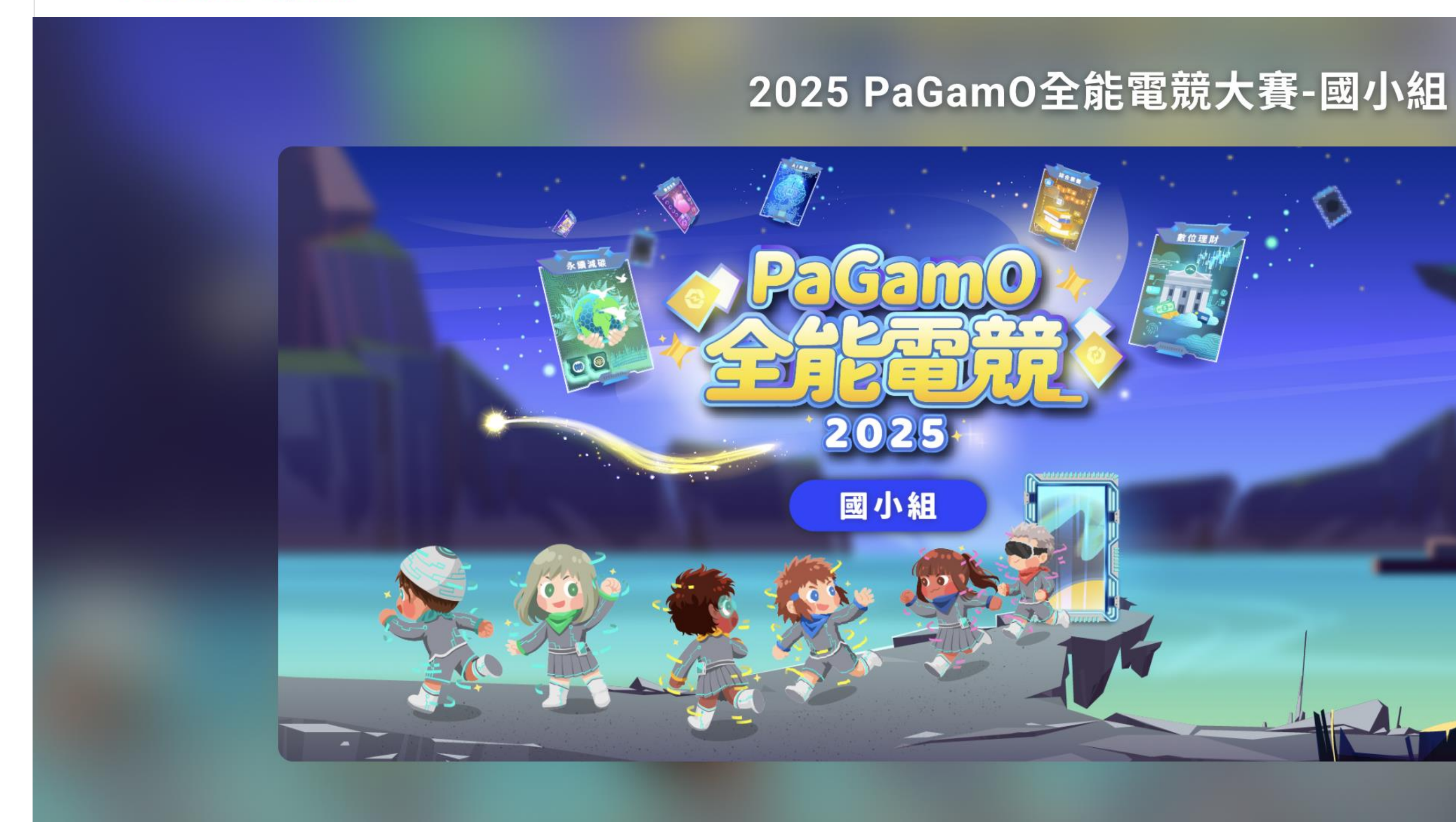

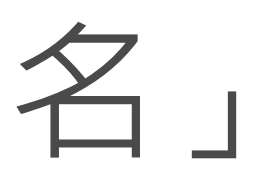

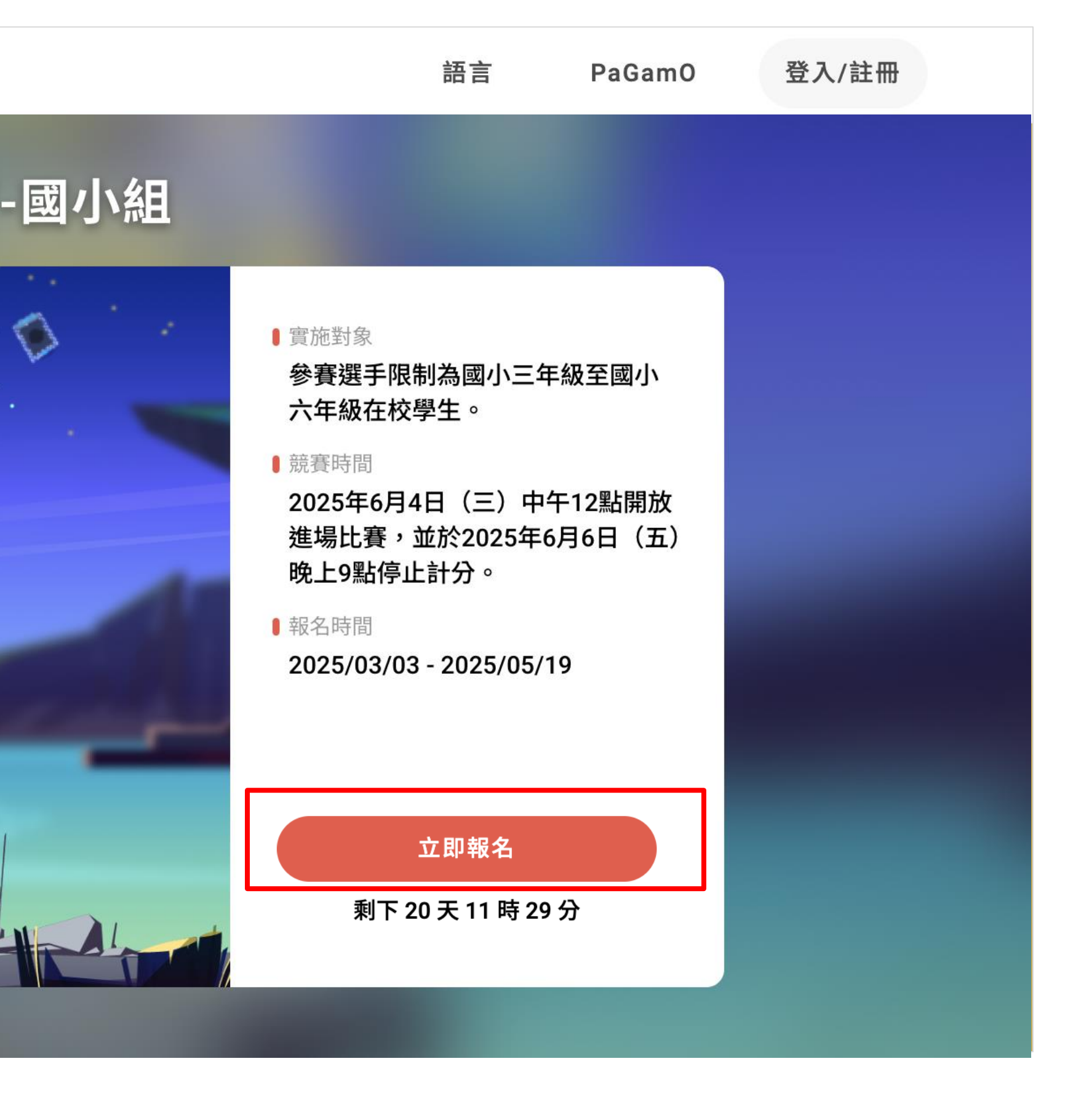

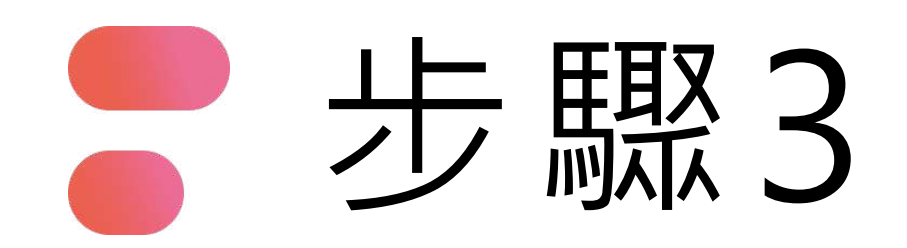

## 利用PaGamO帳號、FB、Google、 Open ID等方式登入

一人僅限用一組帳號報名,若經查獲使用多組報名將取消參賽資格

ď

#### 使用帳號登入

| 2 | 帳號或 Email 信箱 |   |
|---|--------------|---|
| Ð | 密碼           | Ø |
|   | 登入           |   |
|   | 忘記密碼         |   |
|   |              |   |

沒有帳號?前往 Email 註冊

#### 使用第三方登入/註冊

使用教育雲端或縣市帳號登入

有縣市 OpenID 帳號的教師、行政人員或學生由此登入

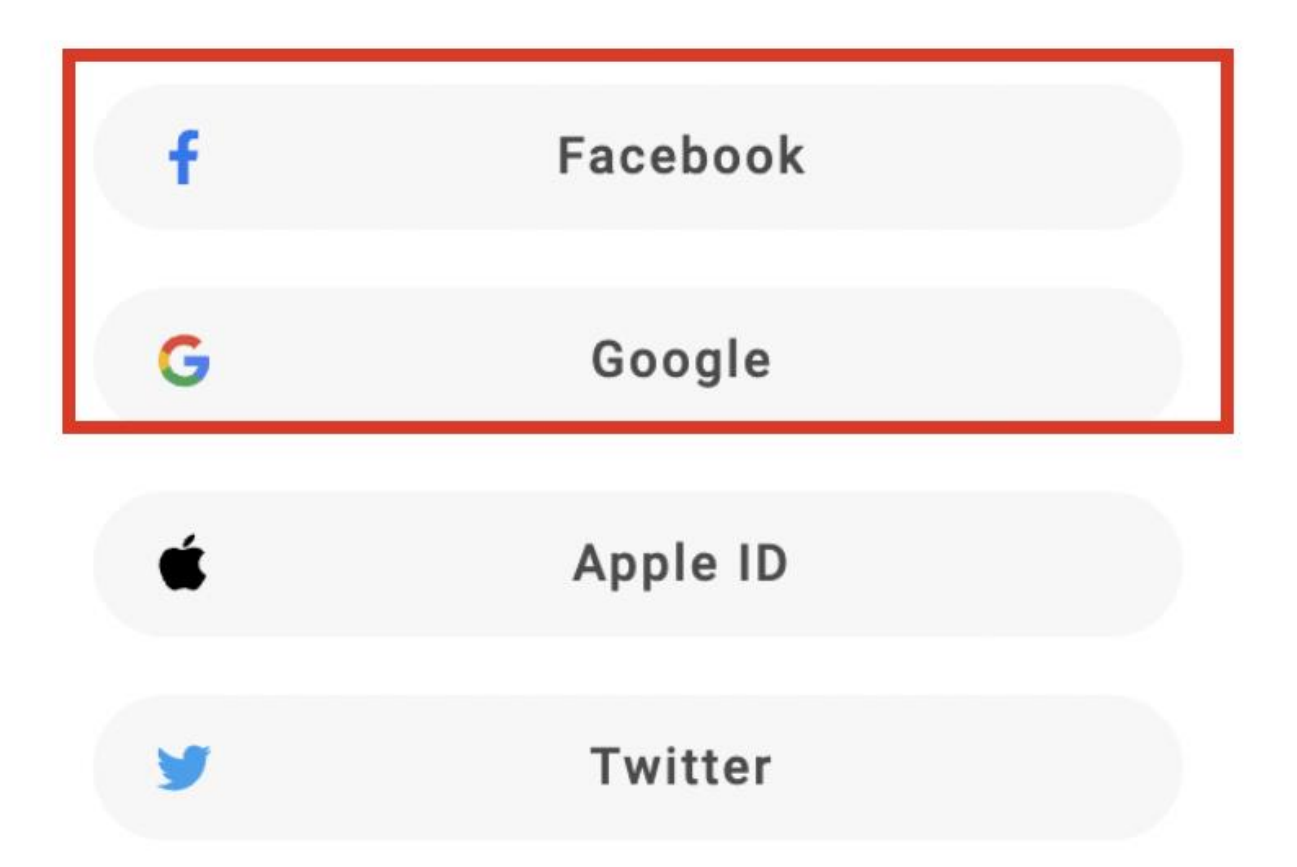

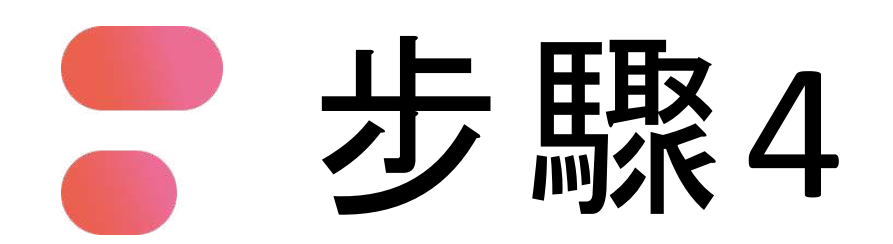

填寫相關報名資訊

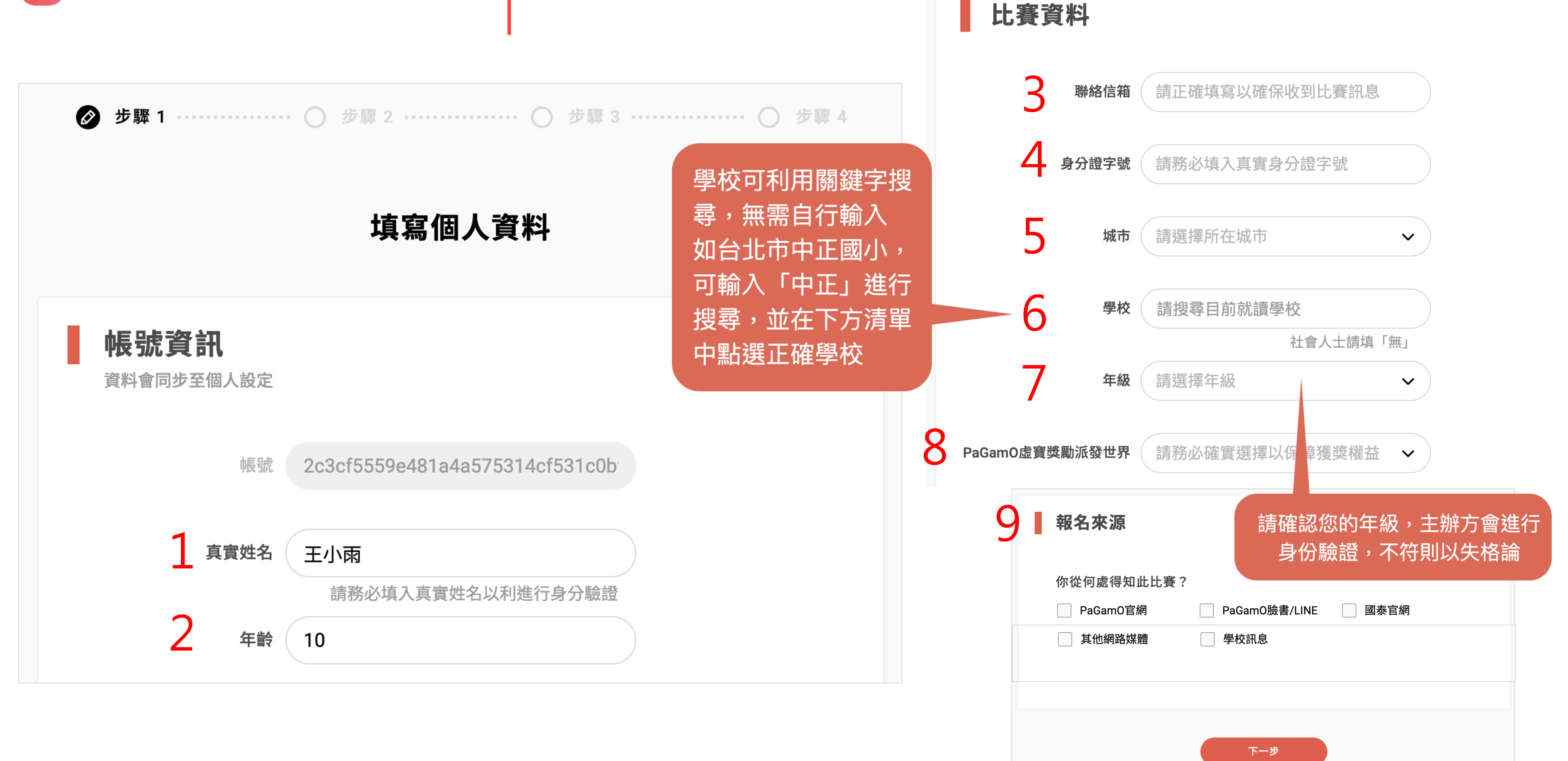

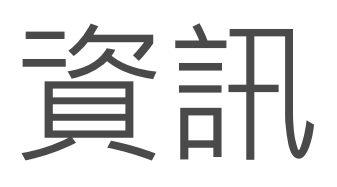

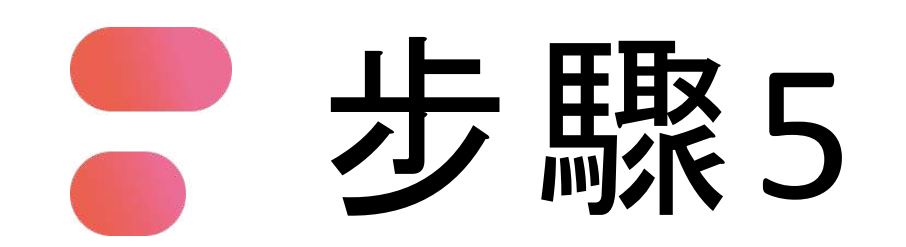

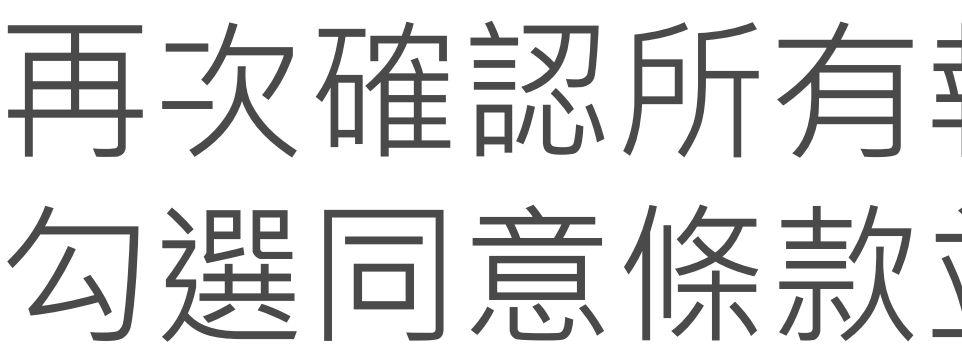

| ☯ 步驟 1                    | ❷ 步驟 2 ・・・・・・ ○ 步驟 3 ・・・・・ ○ 步驟 4 |
|---------------------------|-----------------------------------|
|                           | 確認個人資料                            |
| <b>帳號資訊</b><br>資料會同步至個人設定 |                                   |
| 帳號                        | 2c3cf5559e481a4a575314cf531c0b    |
| 真實姓名                      | 王小雨<br>請務必填入真實姓名以利進行身分驗證          |
| 年齡                        | 10                                |

PaGamO隙

## 再次確認所有報名資訊確認完畢 勾選同意條款並點選「確認」

| 比賽資料           |                        |
|----------------|------------------------|
| 聯絡信箱           | abc@pagamo.com.tw      |
| 身分證字號          | A123456XXX             |
| 城市             | 新北市                    |
| 學校             | 新北市幫你優                 |
| 年級             | 社曾八上胡填「無」<br>4         |
| PaGamO虛寶獎勵派發世界 | 國小天地                   |
| 報名來源           |                        |
| 你從何處得知此        | :比賽?                   |
| ✓ PaGamO官網     | ✓ PaGamO臉書/LINE 國泰官網   |
| ✓ 國泰臉書/LIN     | E 國泰員工推薦 電競賽活動官網       |
| 其他網路媒體         | 學校訊息                   |
| 讀並同意<br>公條款」   | ✓ 我已閱讀並同意 PaGamO 隱私權政策 |
|                | 修改 確認                  |

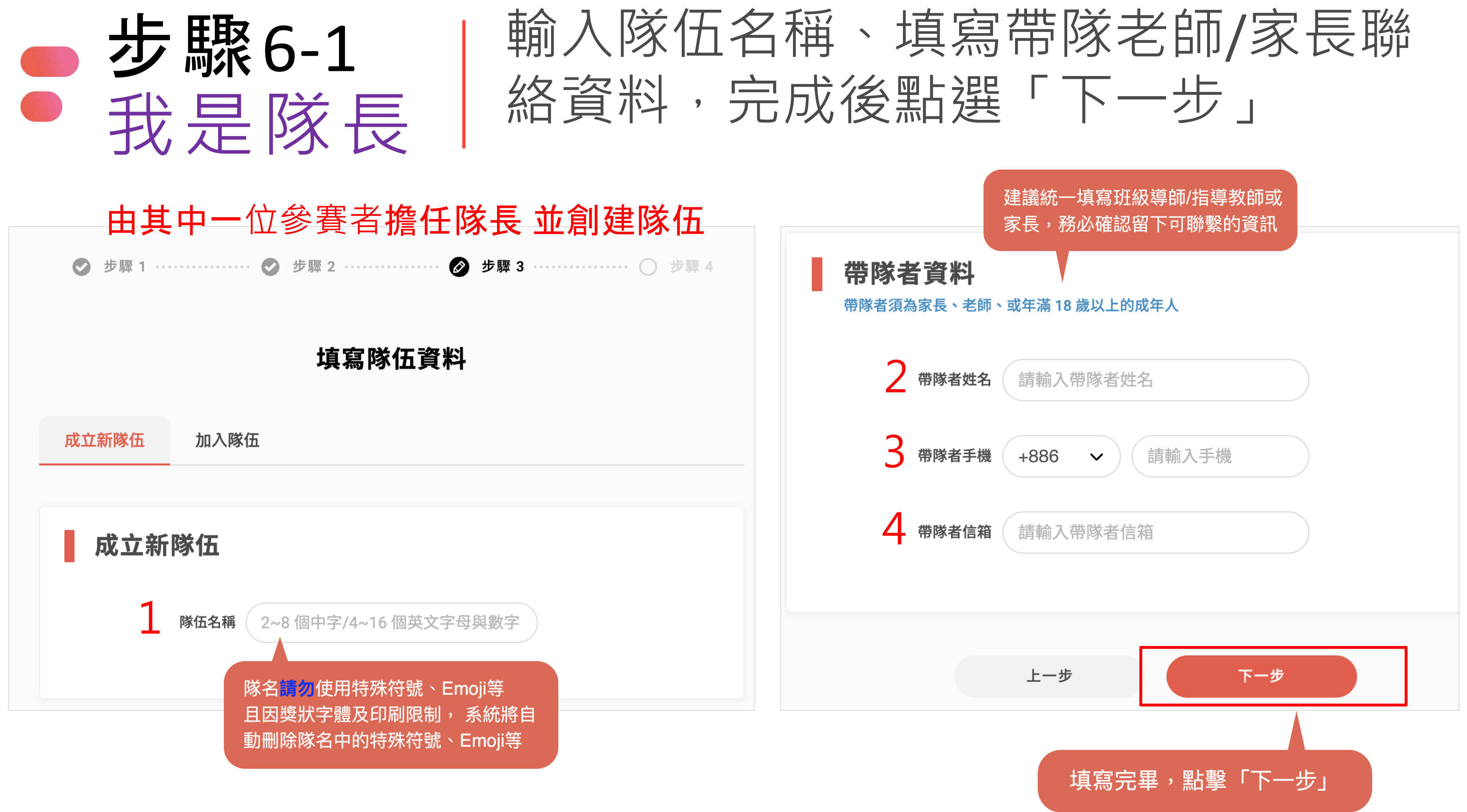

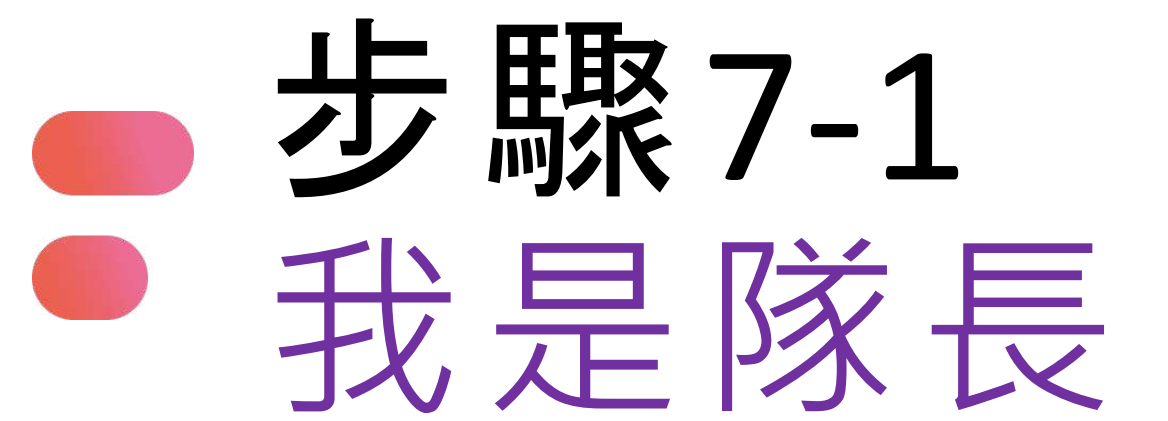

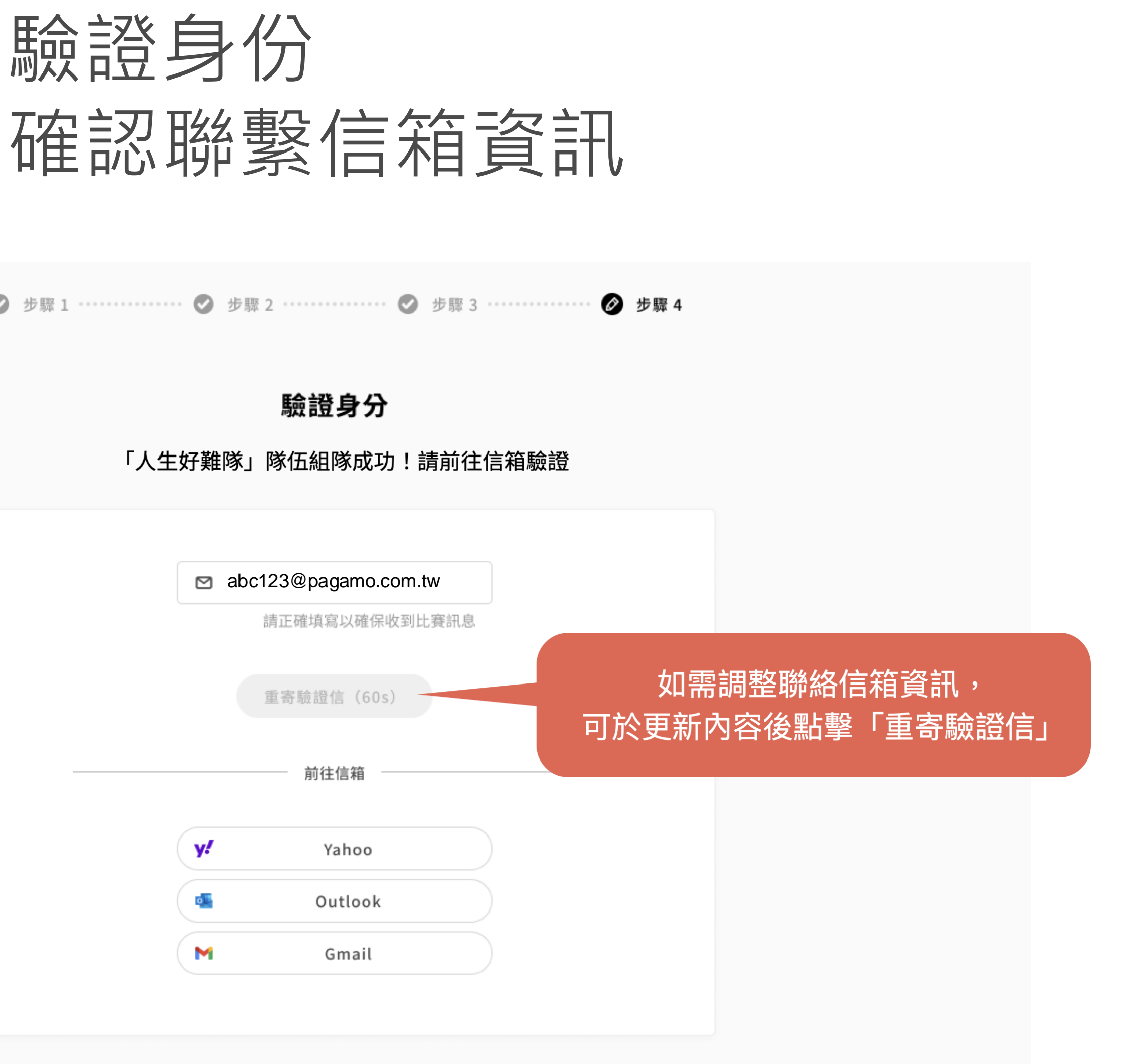

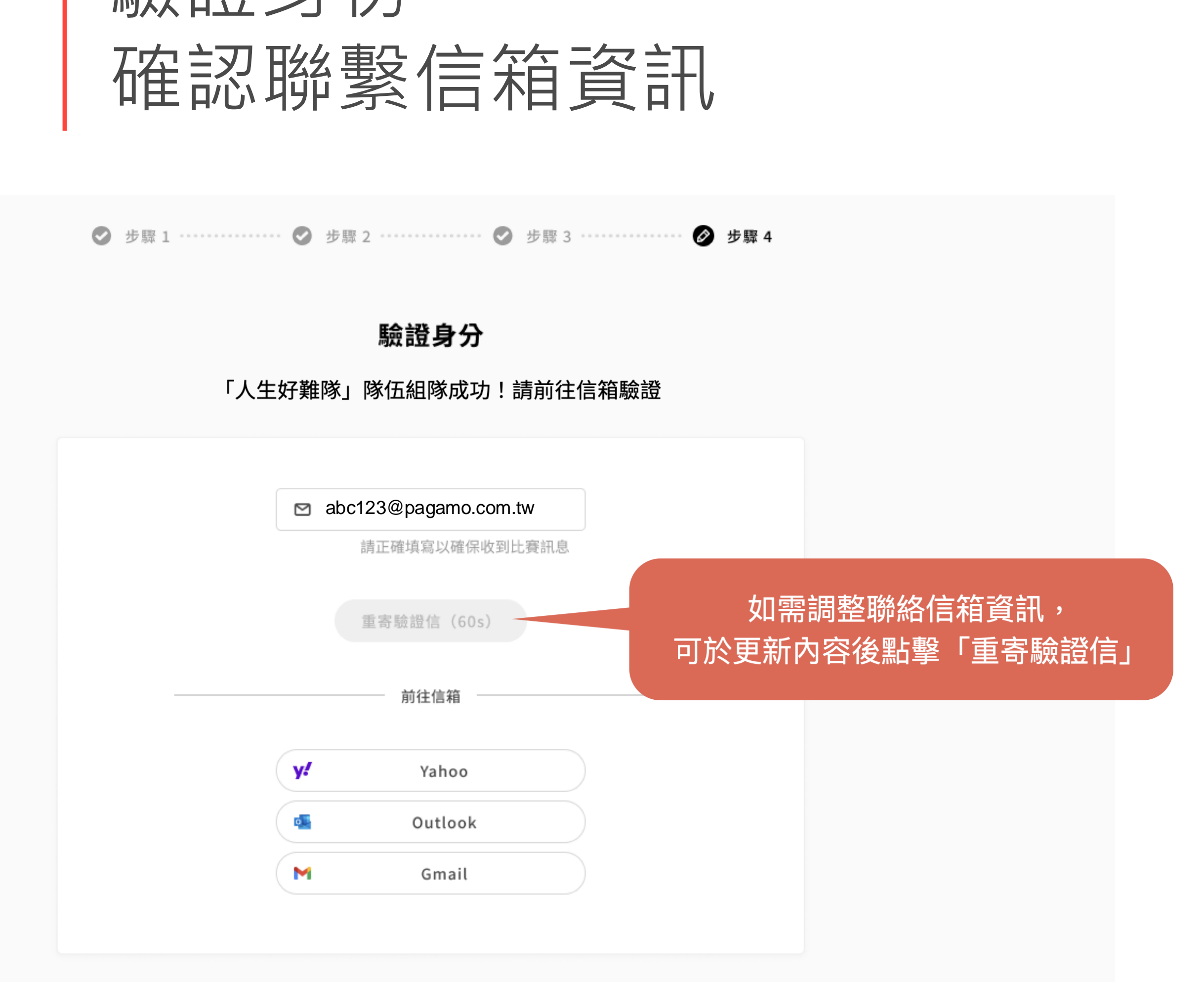

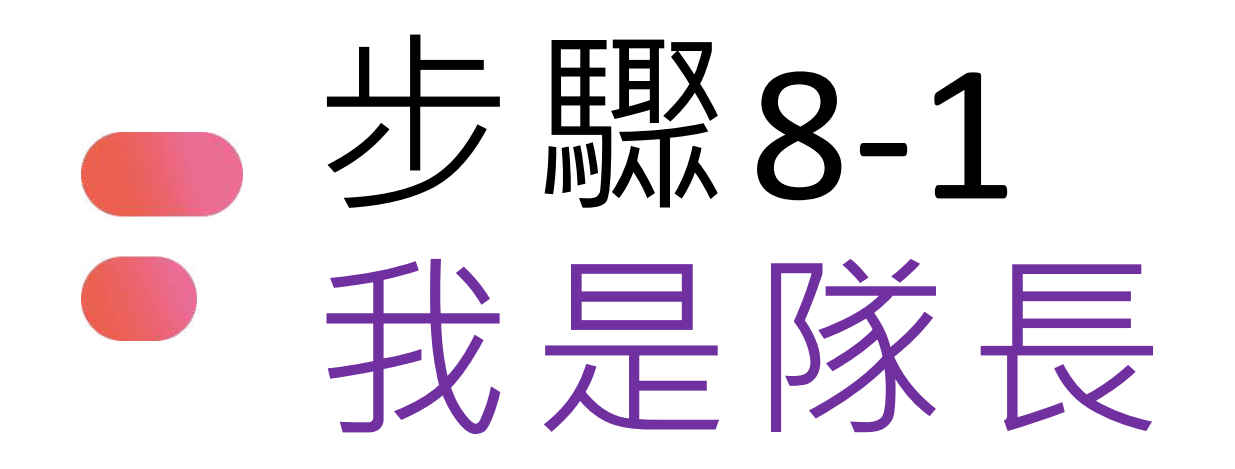

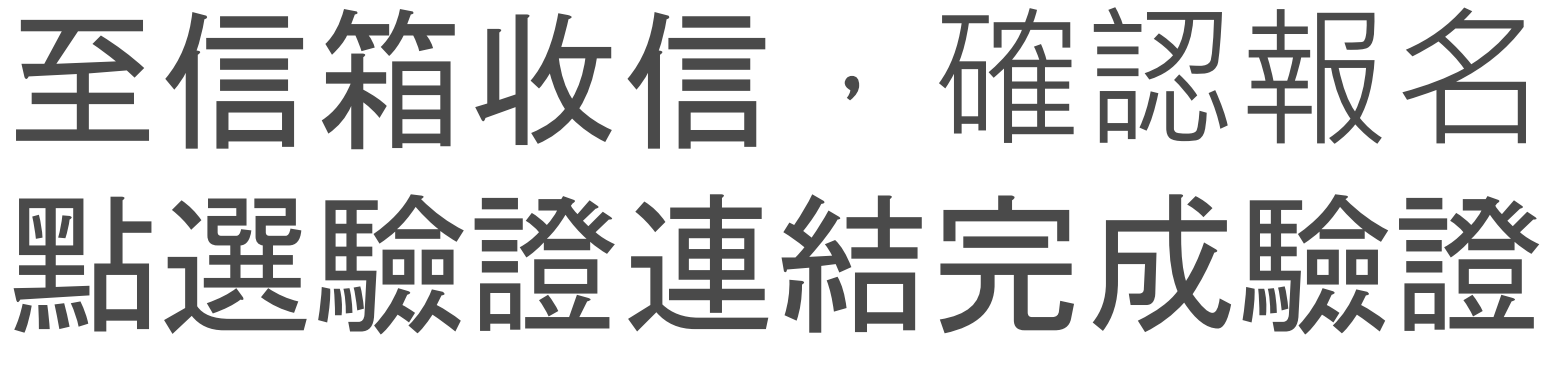

若信箱沒有收到驗證信,請至垃圾信件匣查看

[PaGamO帳號認證] 還差一步完成比賽報名 weter x

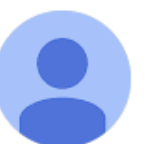

no-reply <noreply@pagamo.org> 寄給 我 ▼

親愛的 王小雨 先生/小姐 您好,

感謝您報名「20245PAGAMO全能電競大賽」

以下為您的報名資訊:

\*參賽選手:王小雨

\*報名組別:【初賽】2025 PAGAMO全能電競大賽-國小組

\* 隊伍代碼: 6CY7UU

請點選此連結完成報名:<u>https://www.pagamo.org/register/2023cathay\_anti\_drug4/confirm?account=</u> 2abef941eca76e6ab5f0d640b145149c&token=906183828729 並確認您的報名資訊是否正確,如報名資料不完整,主辦方有權取消參賽資格

\*此信件為系統自動寄發通知,請勿直接回覆此信件\* 如有任何疑問請發信至:<u>esport@pagamo.org</u>

# **至信箱收信**,確認報名年級賽場

上午11:22 (0 分鐘前)

若報名資料填寫的是教師信箱, 請教師協助收信點擊驗證鏈結

若報名資料填寫的是家長信箱, 請家長協助收信點擊驗證鏈結

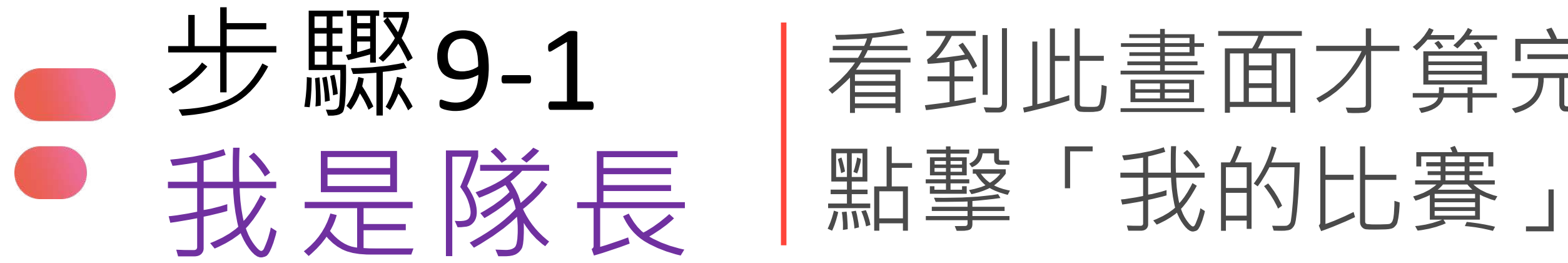

報名完成

#### 2025 PAGAMO全能電競大賽-國小組

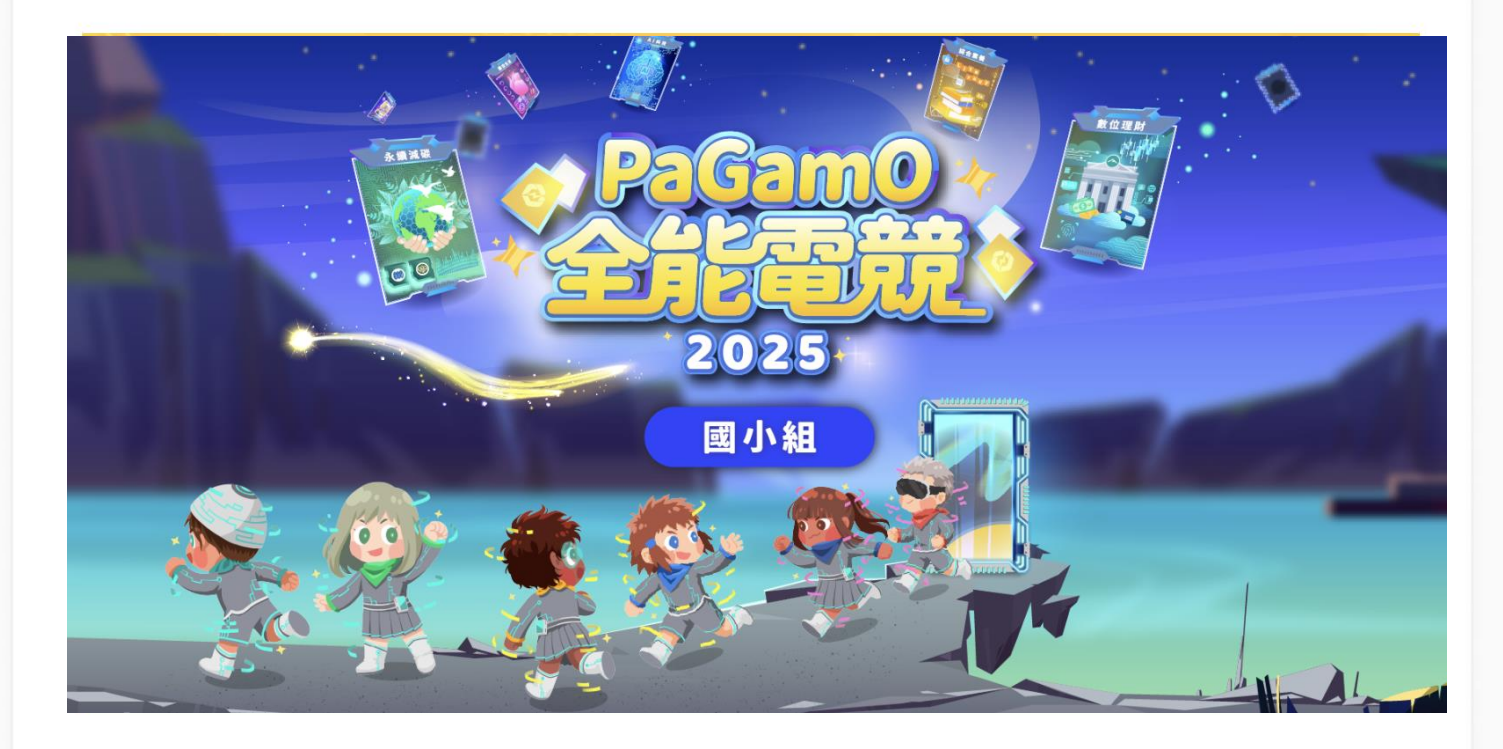

別忘了進入賽場完成選角,並加入LINE@「PaGamO打Game學」: https://maac.io/1XAYR, 賽事通知不錯過!

我的比賽

# 看到此畫面才算完成報名登記

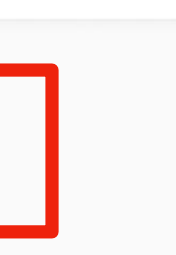

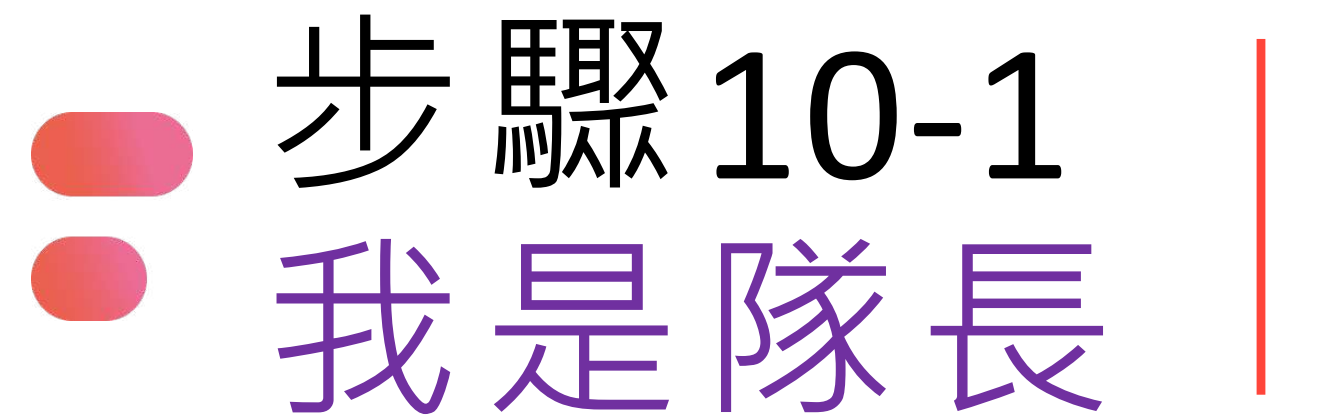

(方法二選一)以便完成組隊

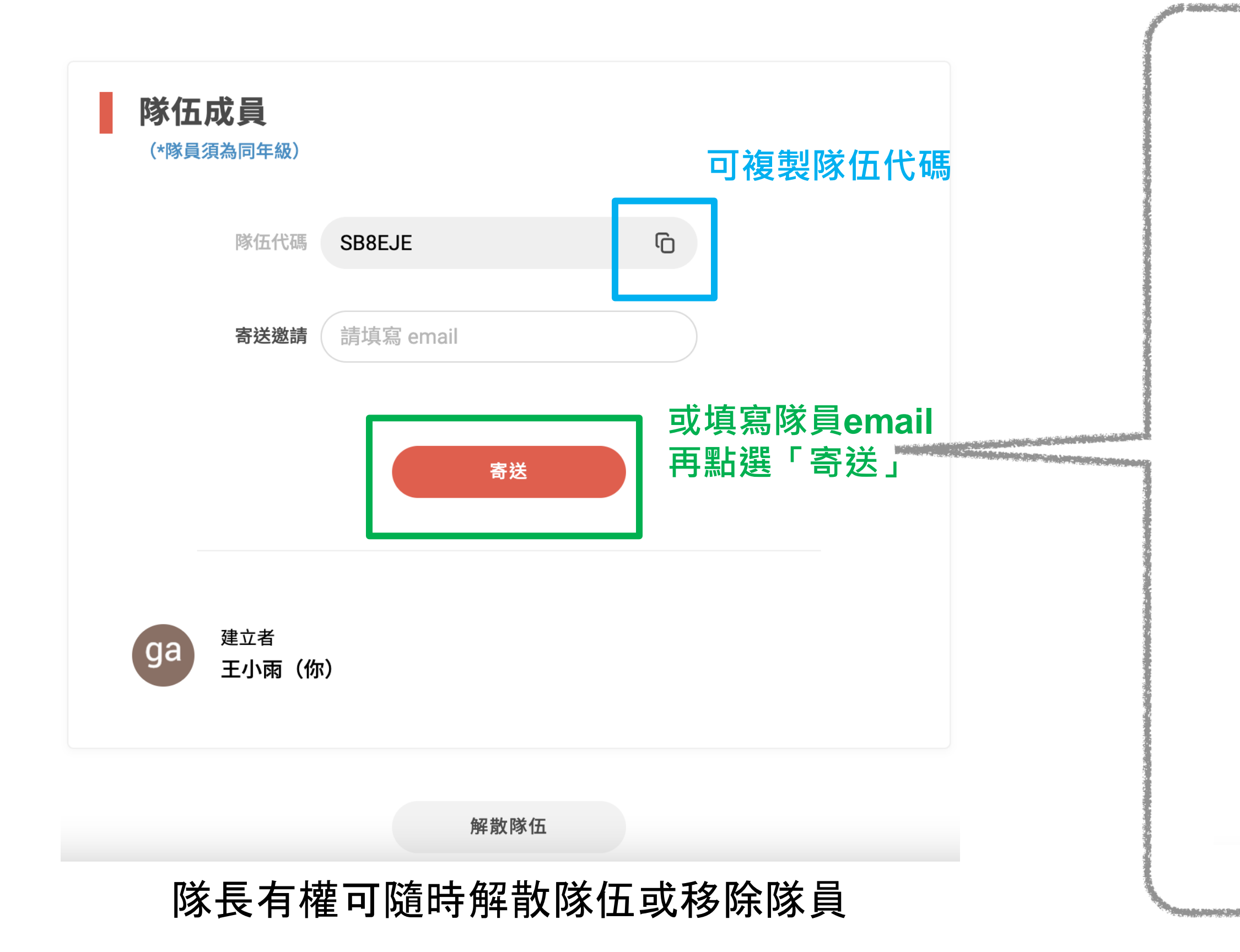

## 頁面往下,複製「隊伍代碼」提供同隊隊員/ 填寫隊員email並發送組隊邀請信件

#### [隊伍邀請信] 有人邀請你一起參加 【初賽】 2025 PAGAMO 全能電競大賽-國小組比賽唷!

#### 親愛的 PaGamO小尖兵 您好:

PaGamO Esports 的 【初賽】 2025 PAGAMO全能電競大賽-國小組 中! 有人向你發出了加入隊伍的激請! 隊伍資訊如下:

隊伍名稱:人生好難隊 隊伍成立者:王小雨

若想加入此隊伍,請點擊下面的連結進行報名與入隊: https://www.pagamo.org/register/2023cathay\_anti\_drug4/apply? group code=6CY7UU

# 步驟11-1 同頁面往上滑回到比賽資訊 我是隊長 點選「前往賽場」,開始選角

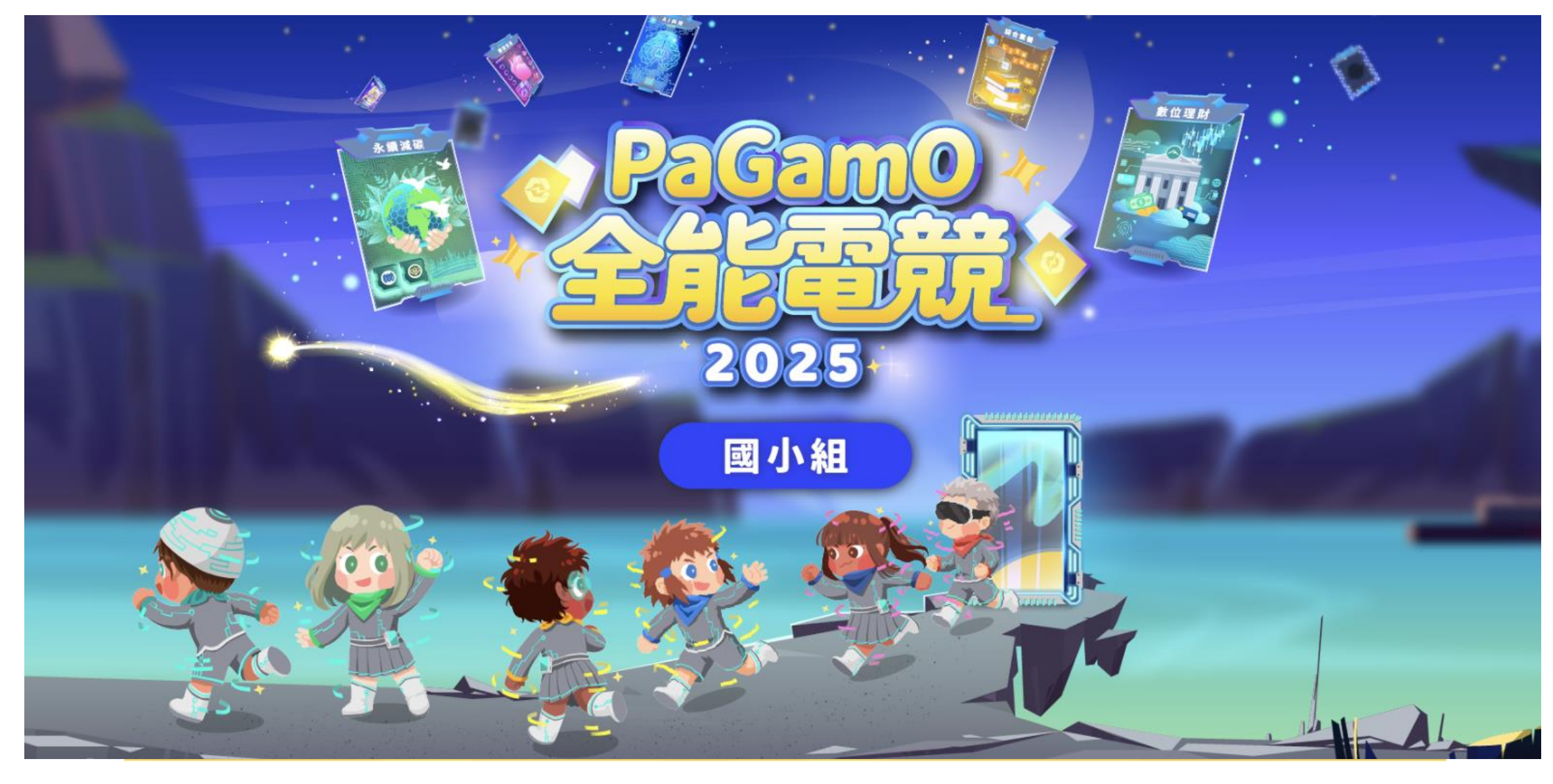

比賽資訊

比賽狀態:未開賽

競賽時間:2023/05/29 中午12點至2023/06/05 晚上9點止。

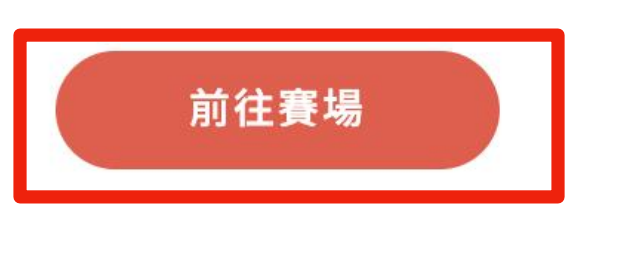

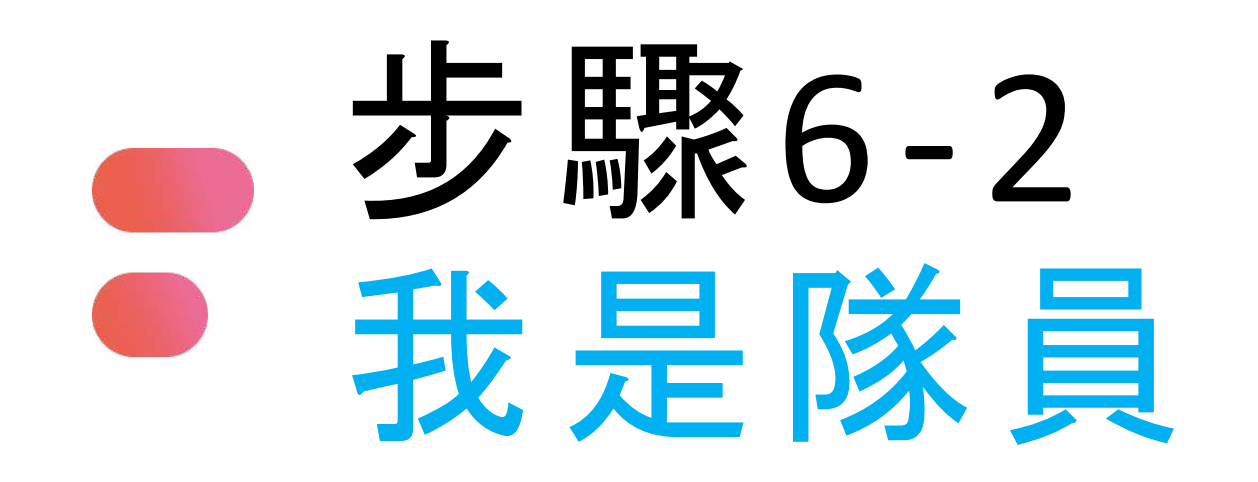

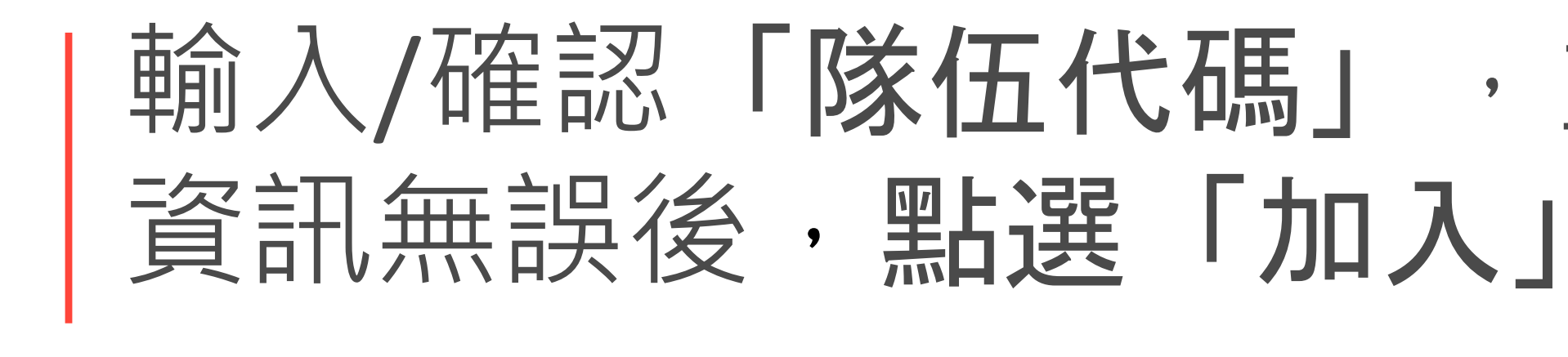

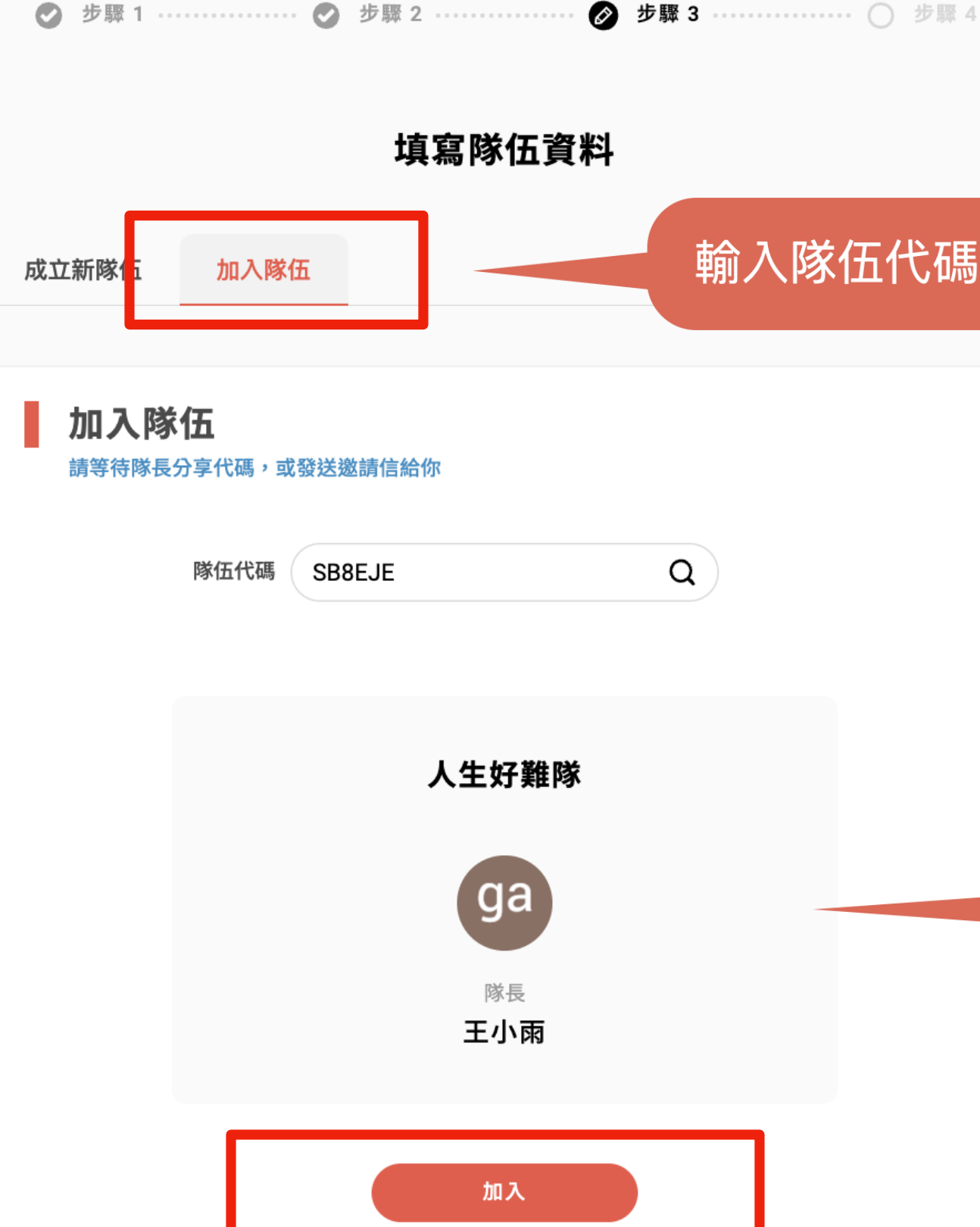

# 輸入/確認「**隊伍代碼」**,並確認隊伍

輸入隊伍代碼者,請切換至此頁

「代碼不存在,請重新搜尋」或隊伍 資訊不正確,請向隊長確認隊伍代碼

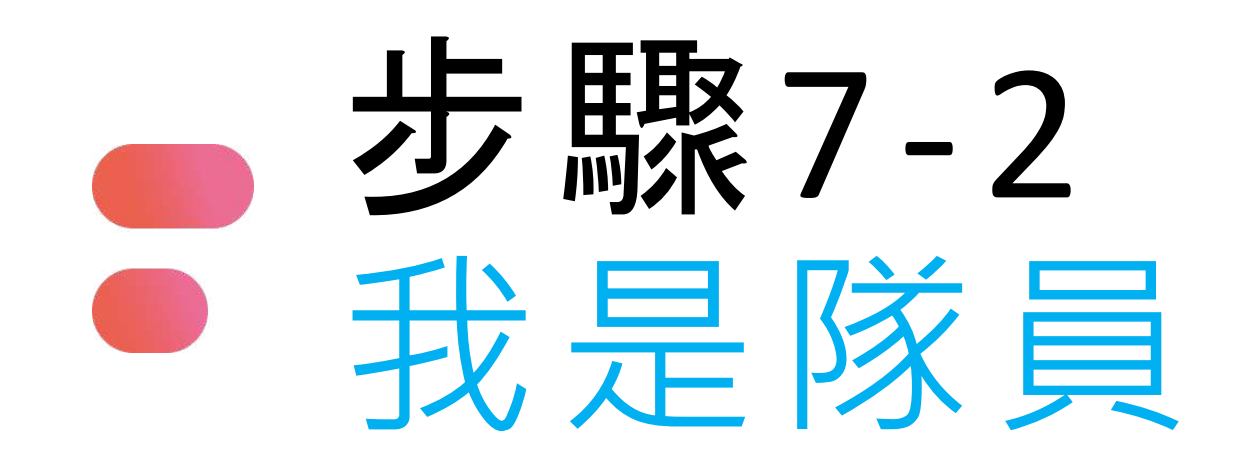

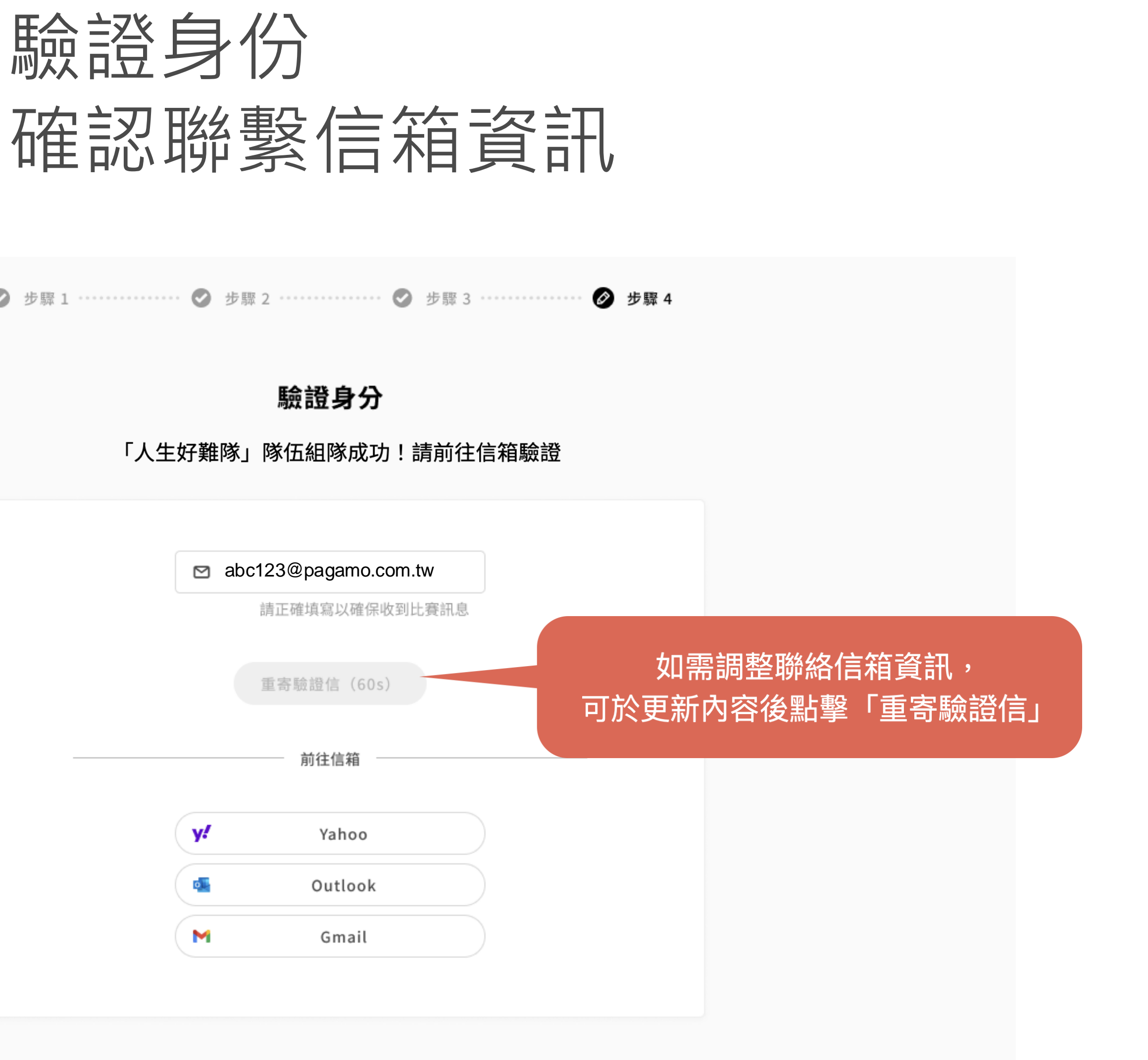

|   | 驗證身分                   |   |
|---|------------------------|---|
| 八 | 主好難隊」隊伍組隊成功!請前往        | 信 |
|   | ☑ abc123@pagamo.com.tw |   |
|   | 請正確填寫以確保收到比賽訊息         |   |
|   | 重寄驗證信(60s)             |   |
|   |                        |   |
|   | y! Yahoo               |   |
|   | outlook                |   |
|   | M Gmail                |   |

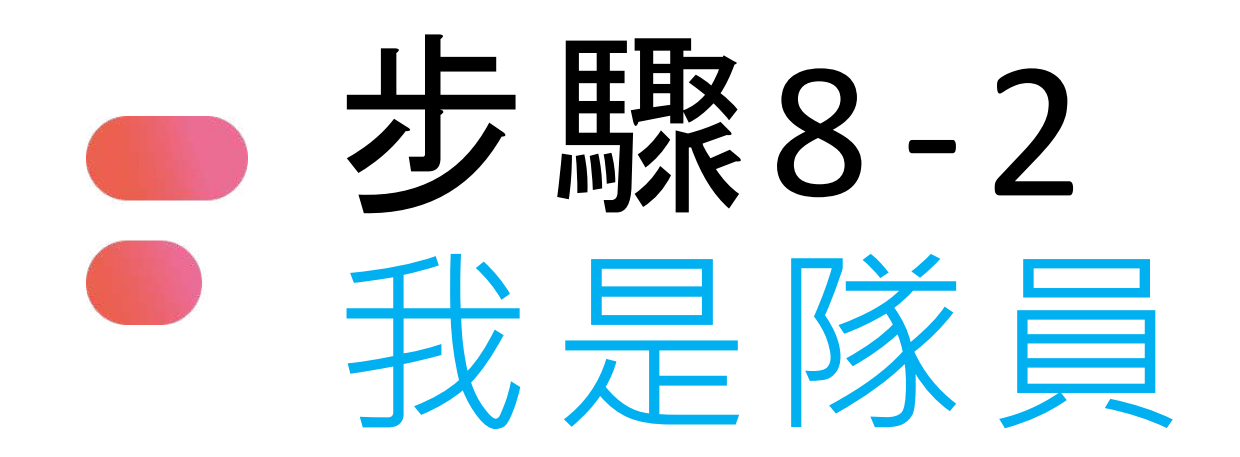

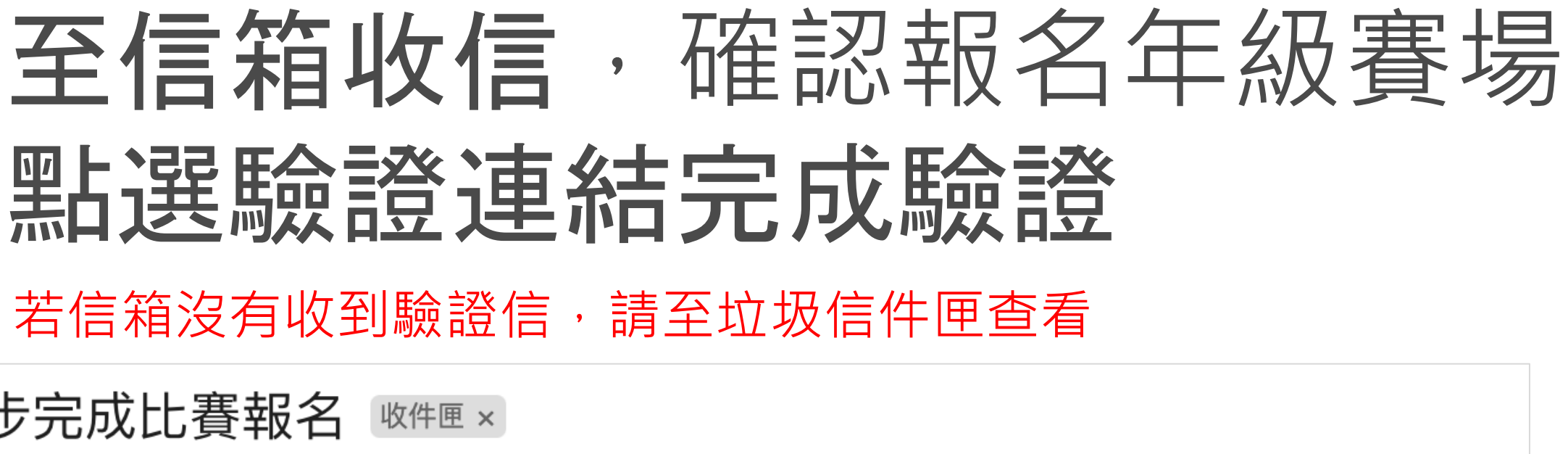

[PaGamO帳號認證] 還差一步完成比賽報名 whe x

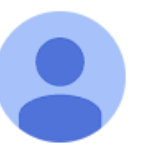

no-reply <noreply@pagamo.org> 寄給 我 ▼

親愛的 PaGamO小尖兵 先生/小姐 您好,

感謝您報名「2025 PAGAMO全能電競大賽」

以下為您的報名資訊:

\*參賽選手:PaGamO小尖兵

\*報名組別:【初春】2025PAGAMO全能電競大賽-國小組

\* 隊伍代碼:CCDC3R

請點選此連結完成報名:<u>https://www.pagamo.org/register/2023cathay\_anti\_drug5/confirm?account=yv.</u> pagamo%40gmail.com&token=703996161232

亚催認您的報名資訊是否止催,如報名資料个完整,王辦万月罹取洞參費資格

\*此信件為系統自動寄發通知,請勿直接回覆此信件\* 如有任何疑問請發信至:<u>esport@pagamo.org</u>

上午10:59 (17 分鐘前)

若報名資料填寫的是教師信箱, 請教師協助收信點擊驗證鏈結

若報名資料填寫的是家長信箱, 請家長協助收信點擊驗證鏈結

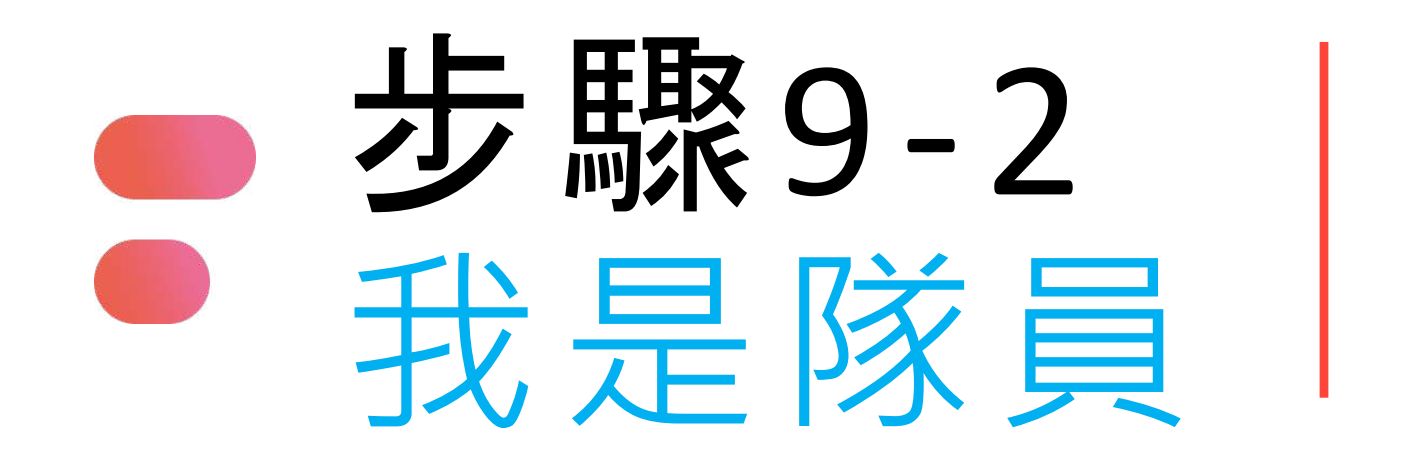

## 看到此畫面才算完成報名登記

報名完成

#### 2024 PAGAMO十週年全能電競大賽-國小組

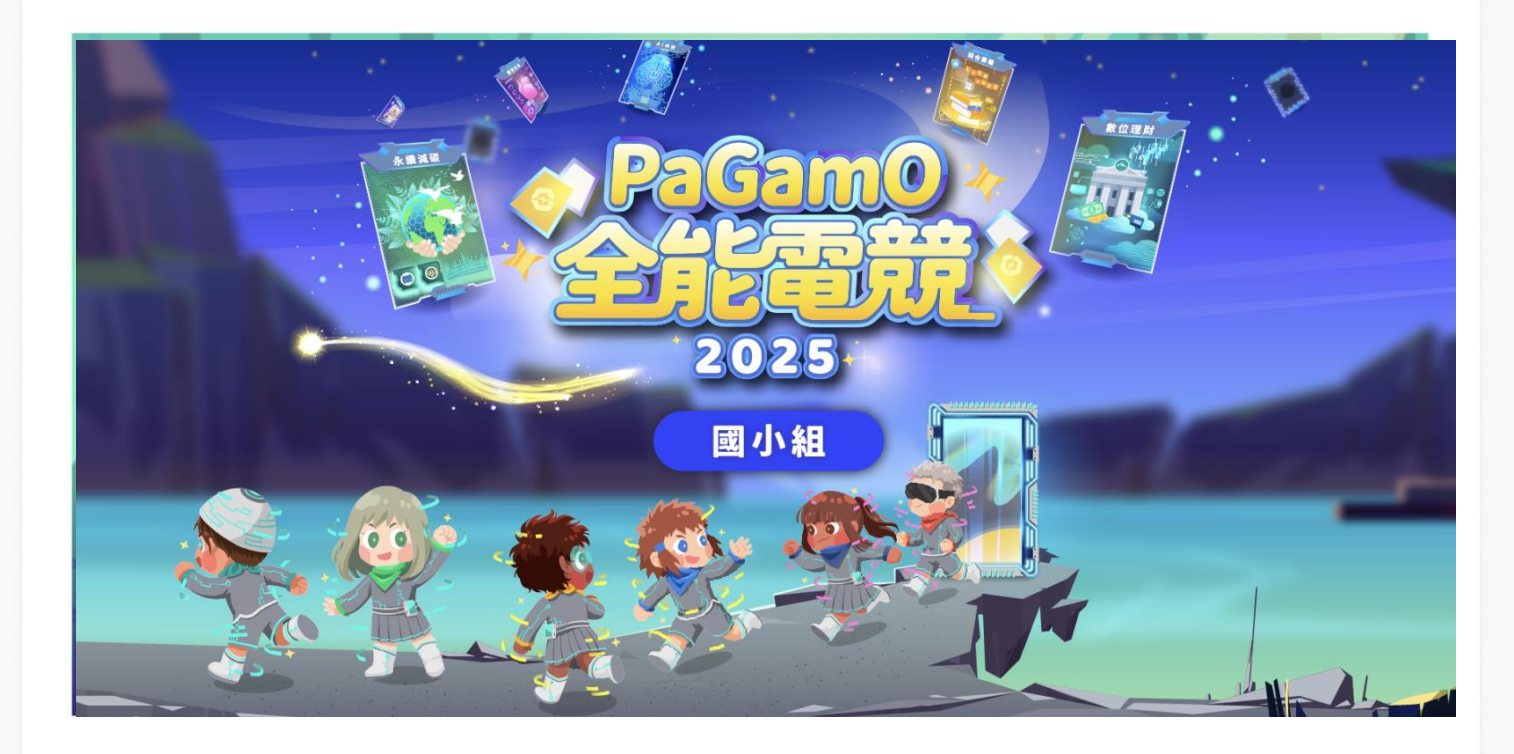

恭喜你完成報名! 正式比賽前可以至國小天地、國中世界、高中職世界練習環保防災題目喔~ 我們 2023/03/03 初賽賽場見!

我的比賽

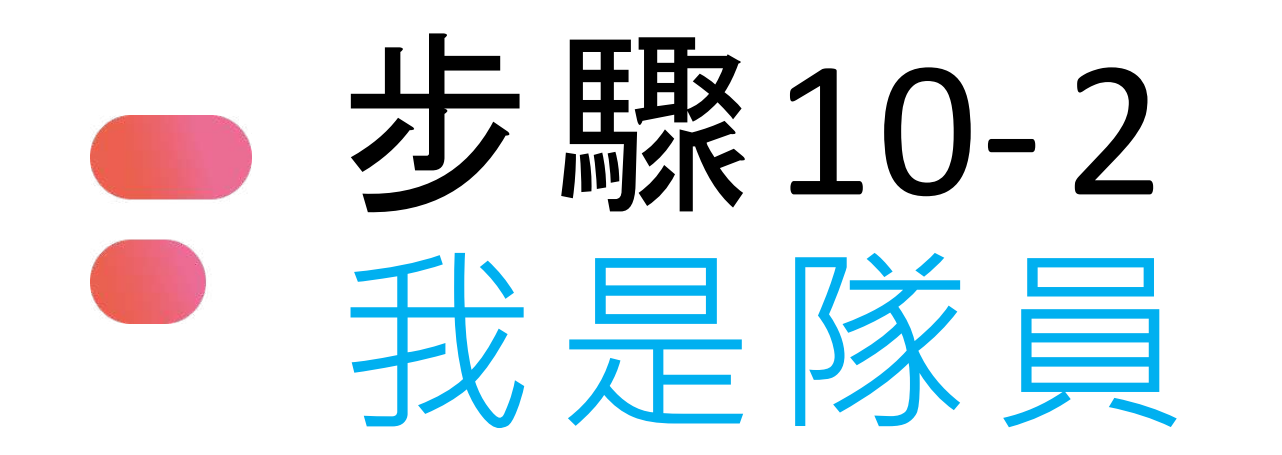

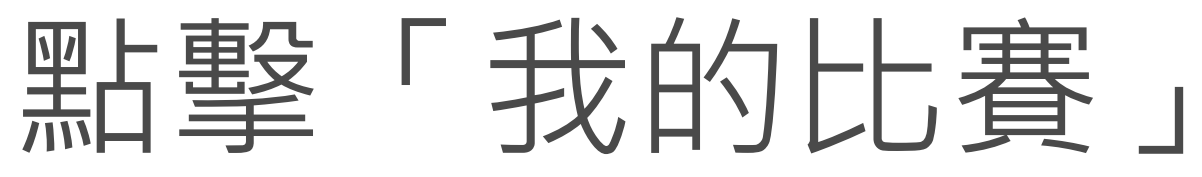

報名完成

#### 2024 PAGAMO十週年全能電競大賽-國小組

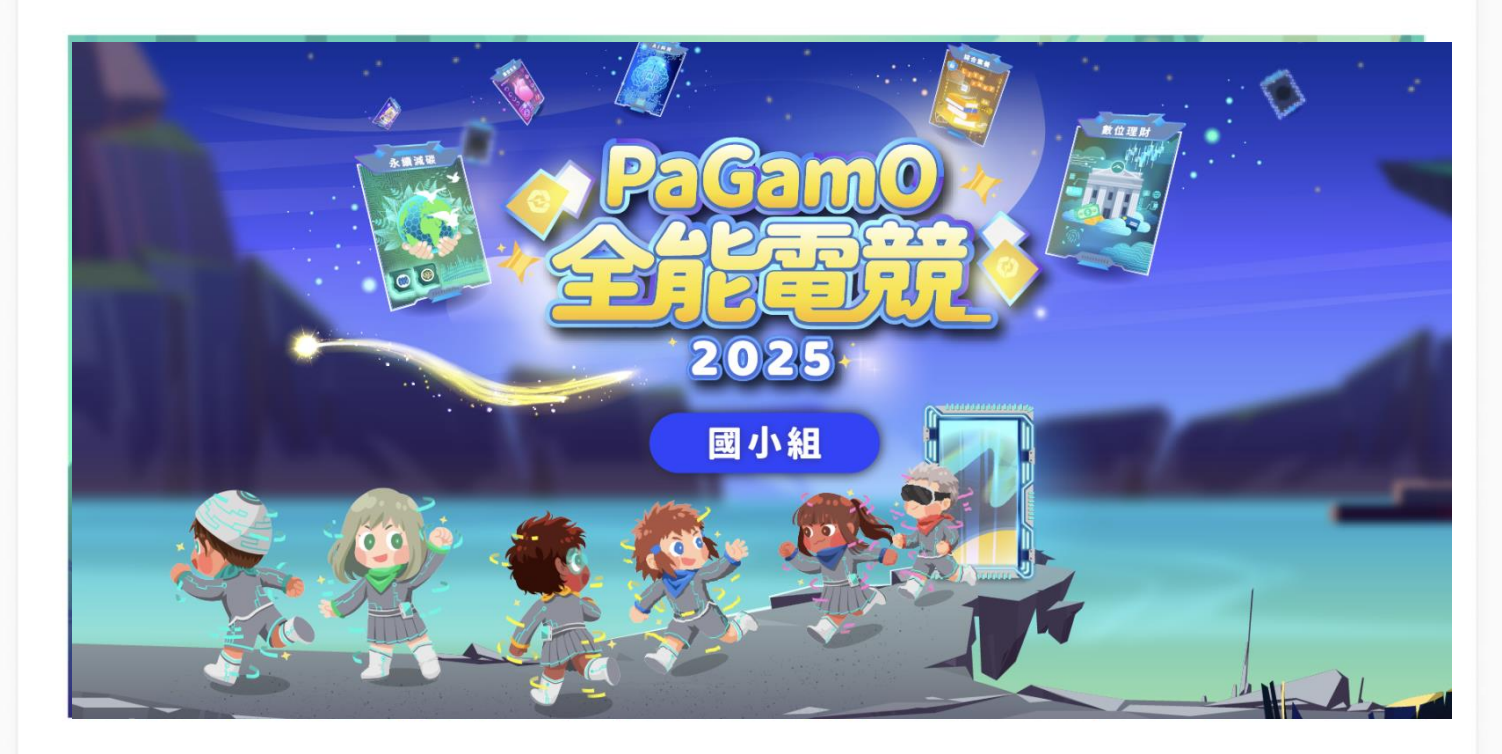

恭喜你完成報名! 正式比賽前可以至國小天地、國中世界、高中職世界練習環保防災題目喔~ 我們 2023/03/03 初賽賽場見!

我的比賽

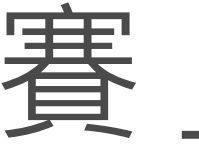

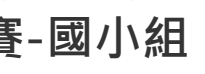

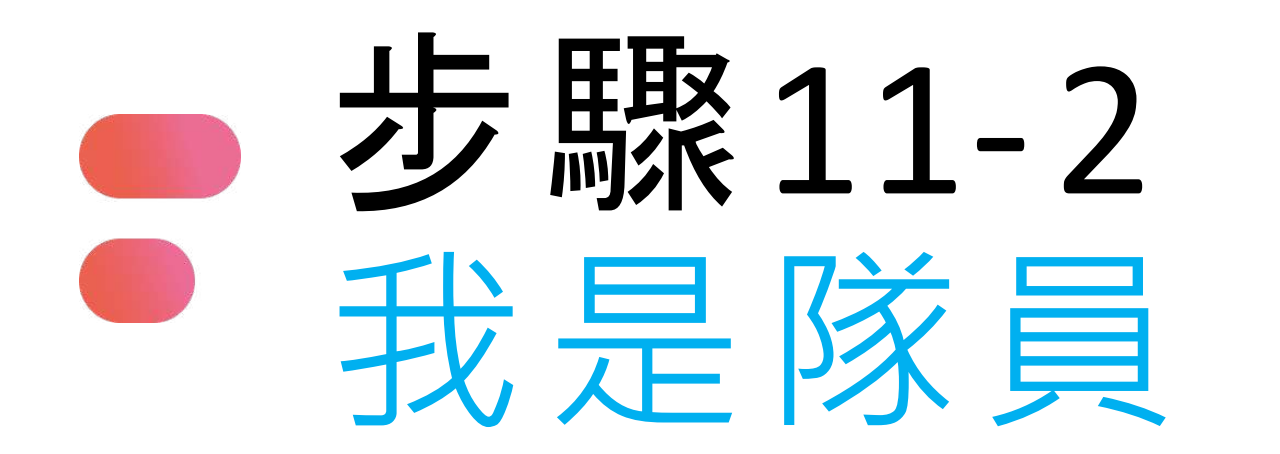

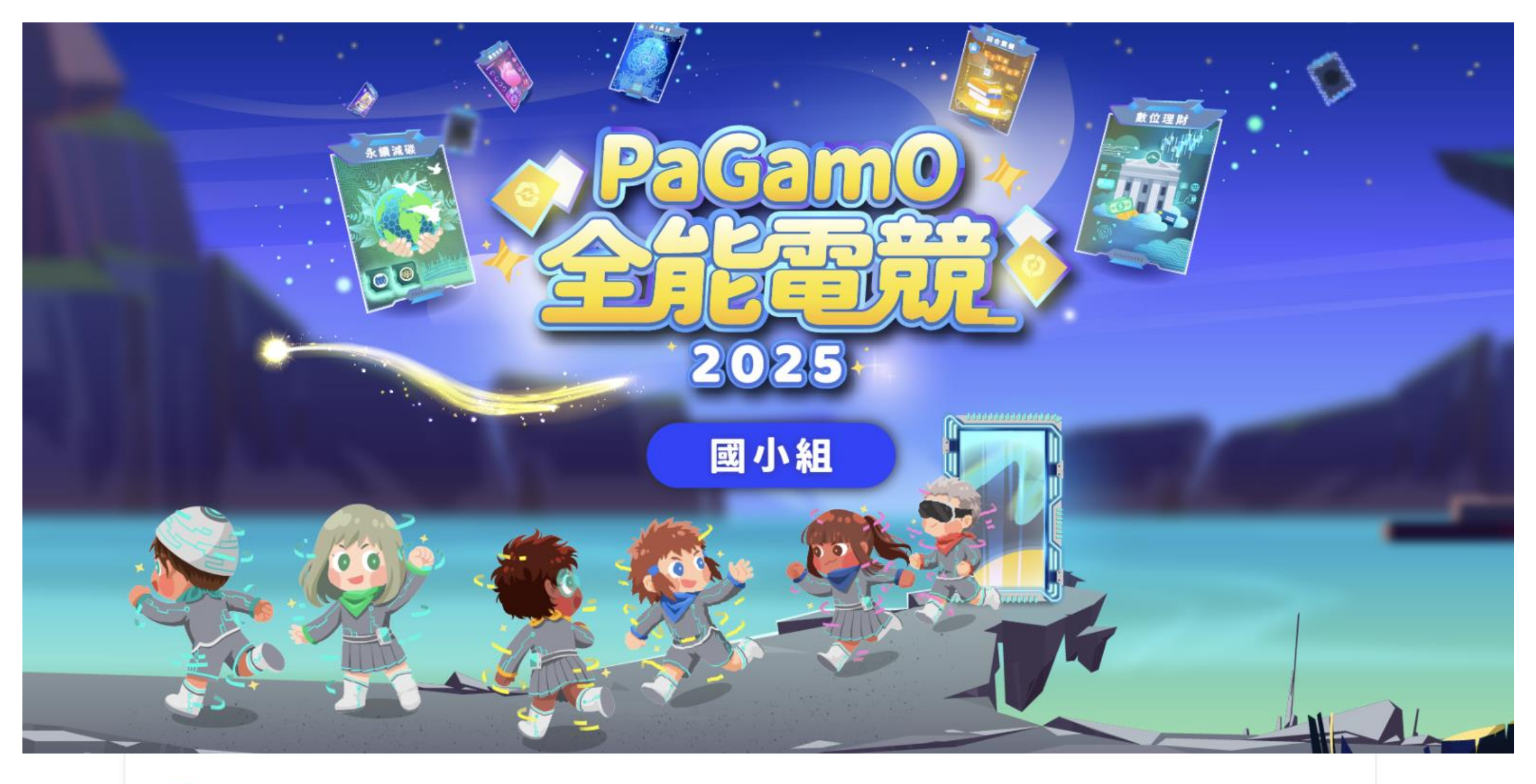

比賽資訊

比賽狀態:未開賽

競賽時間:2023/05/29 中午12點至2023/06/05 晚上9點止。

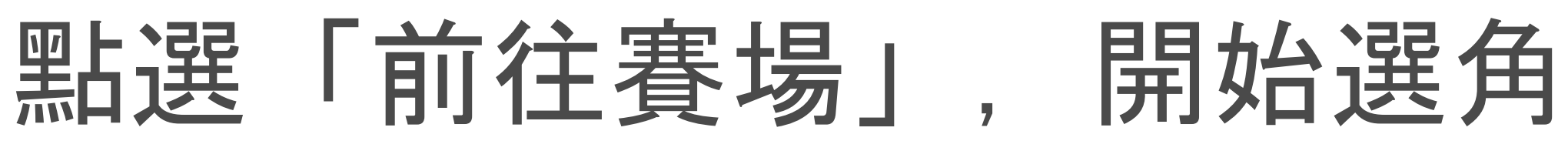

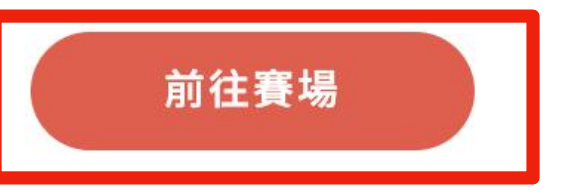

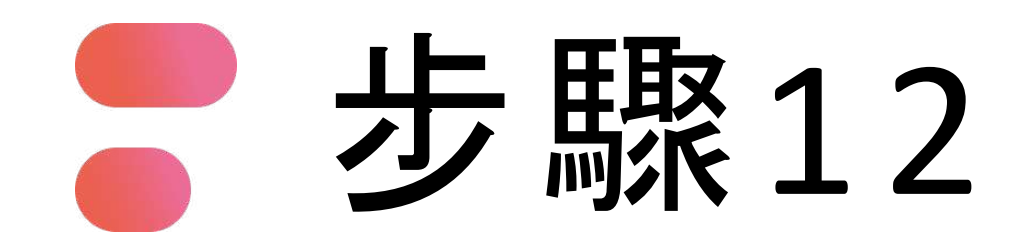

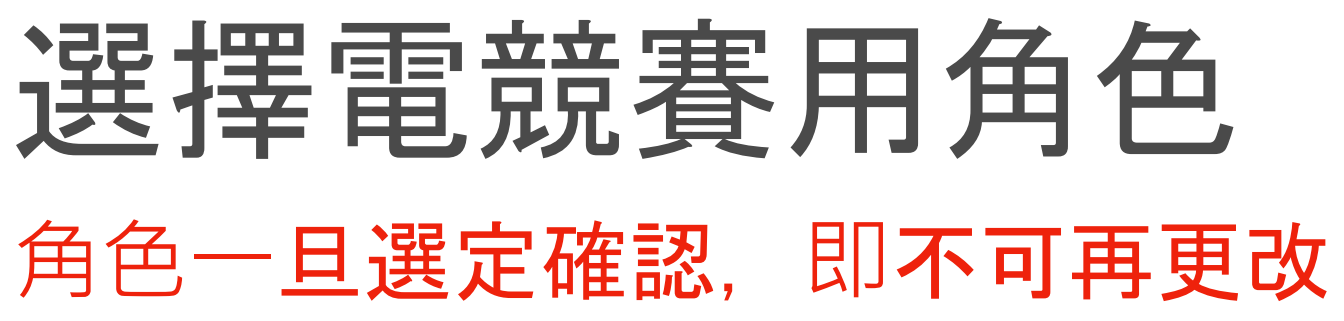

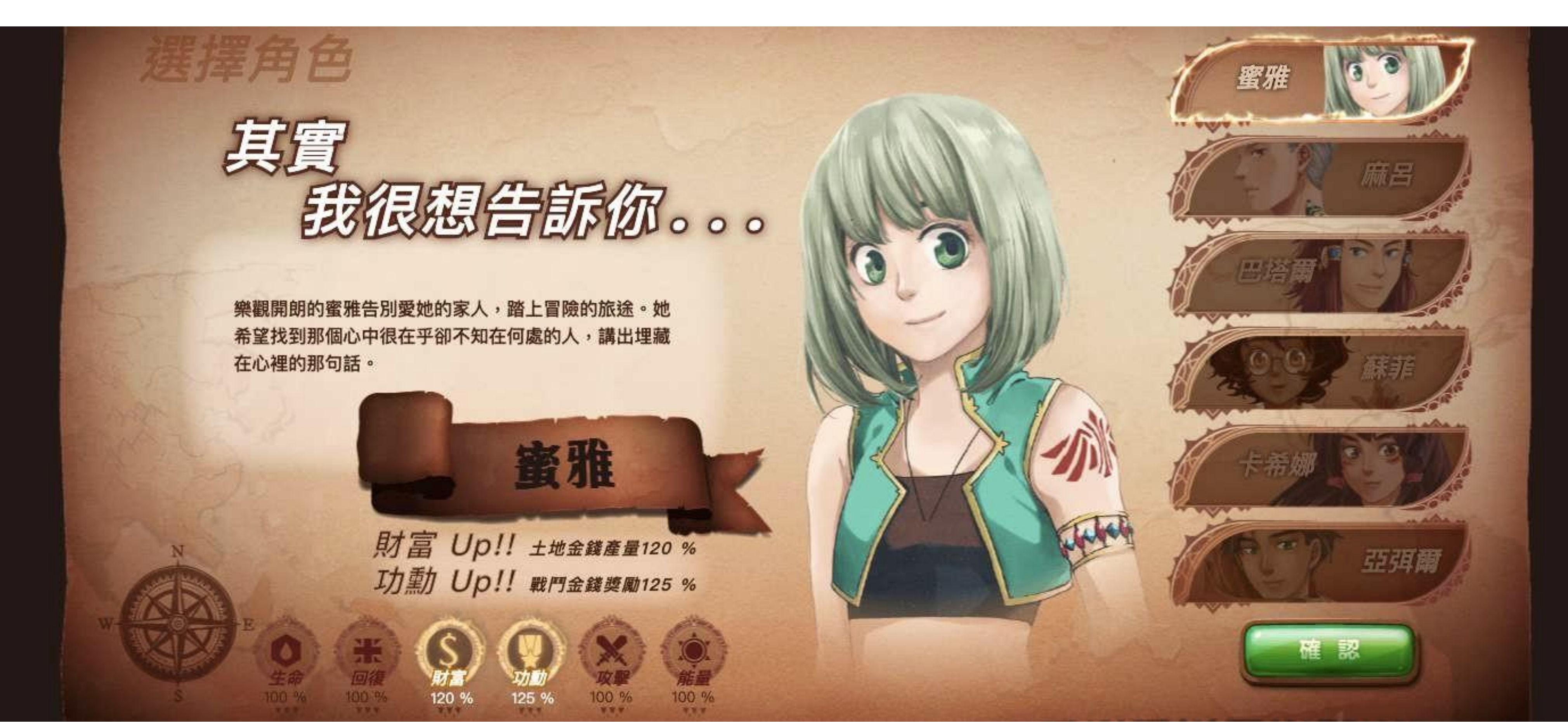

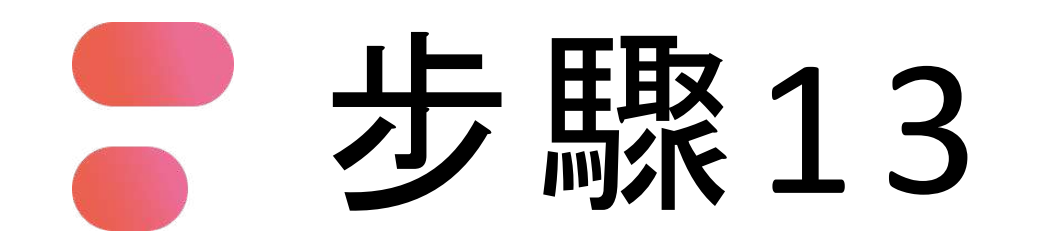

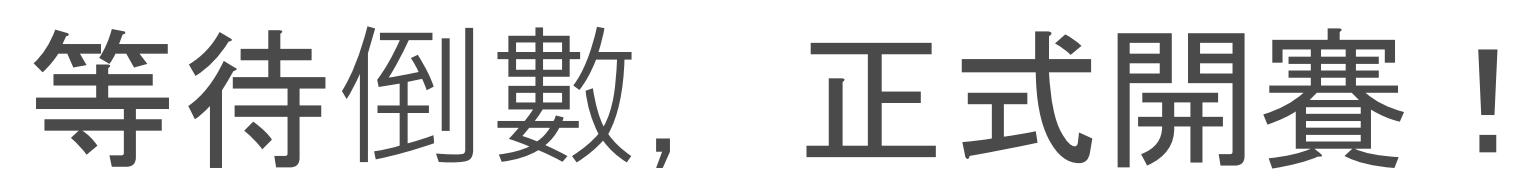

## 2024/09/11下午12:00 準時開始

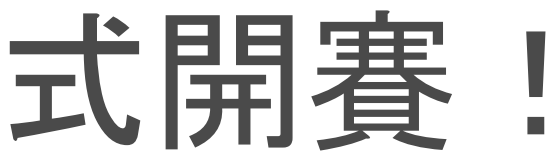

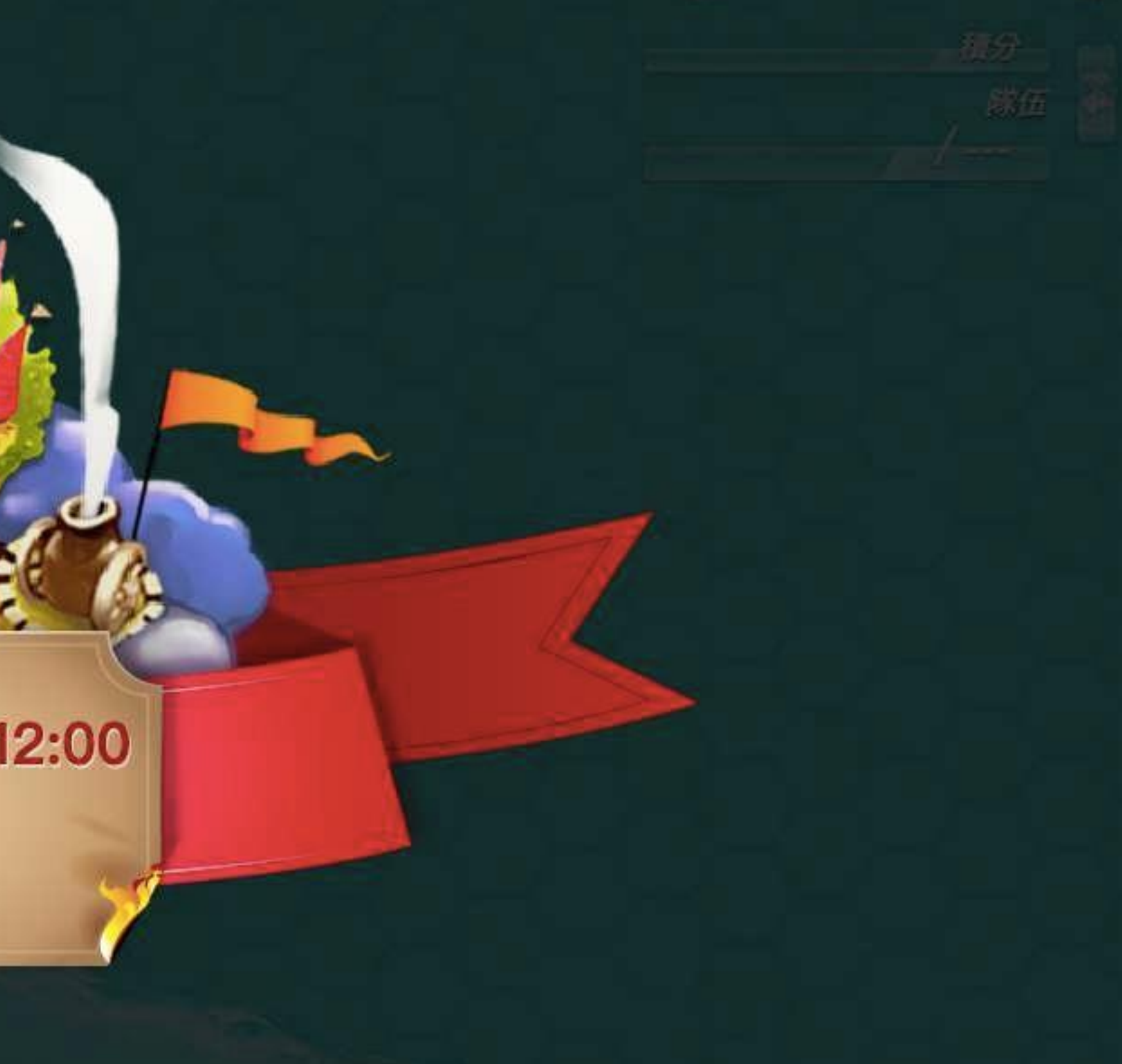

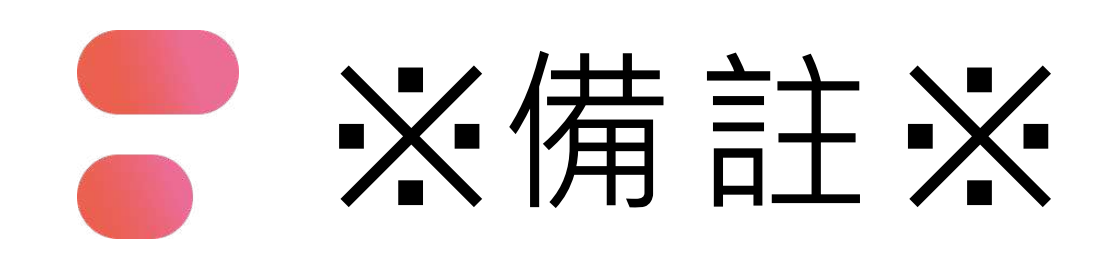

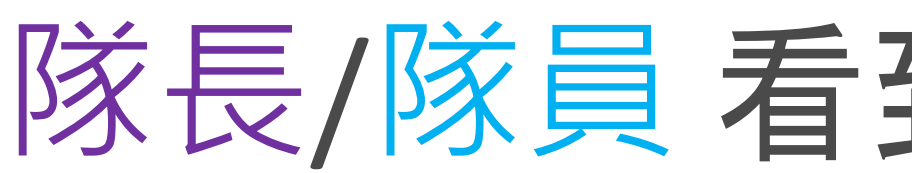

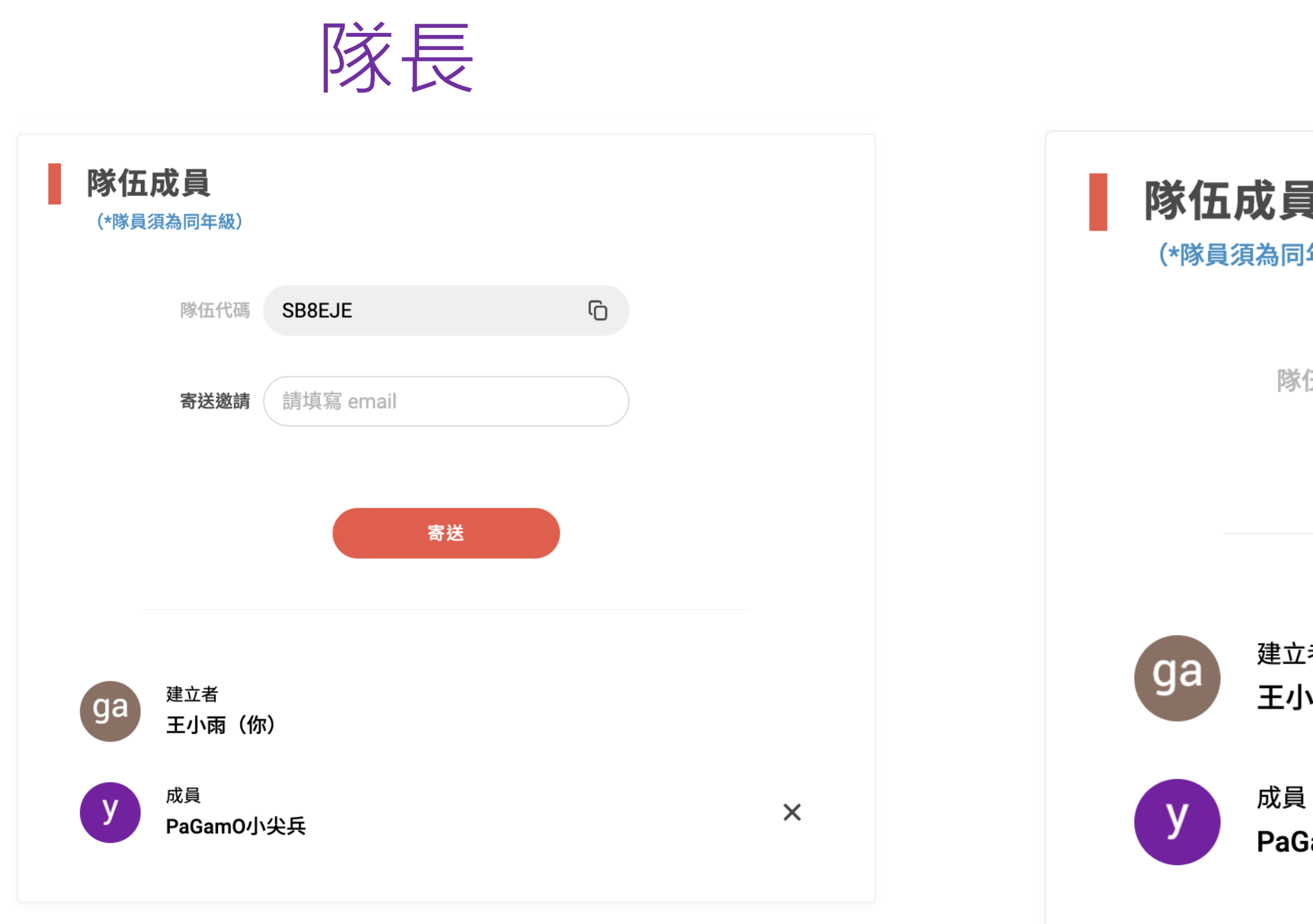

解散隊伍

#### 隊長有權可隨時解散隊伍或移除隊員

## 隊長/隊員看到此畫面才算完成組隊

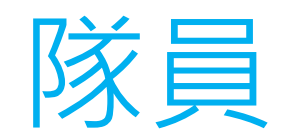

| 員                             |        |    |   |  |
|-------------------------------|--------|----|---|--|
| 隊1五1て碼                        | SB8F1F | ĽO |   |  |
|                               |        |    |   |  |
|                               |        |    |   |  |
| <sup>建立者</sup><br>E <b>小雨</b> |        |    |   |  |
| 战員<br>PaGamO小约                | 尖兵(你)  |    | × |  |
|                               |        |    |   |  |

#### 隊員有權可隨時退出隊伍

## 

### <u>活動辦法與遊戲客服專線:</u>

02-2358-2553 客服團隊

### esport@pagamo.org

### <u>活動報名與線上初賽專線:</u>

- 02-3393-1663#261
- 02-3393-1663#255
- 02-3393-1663#265

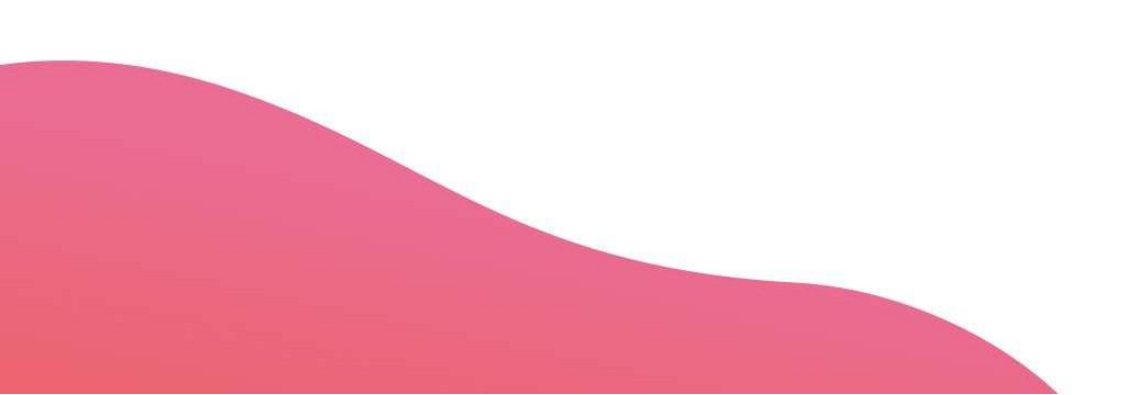

99

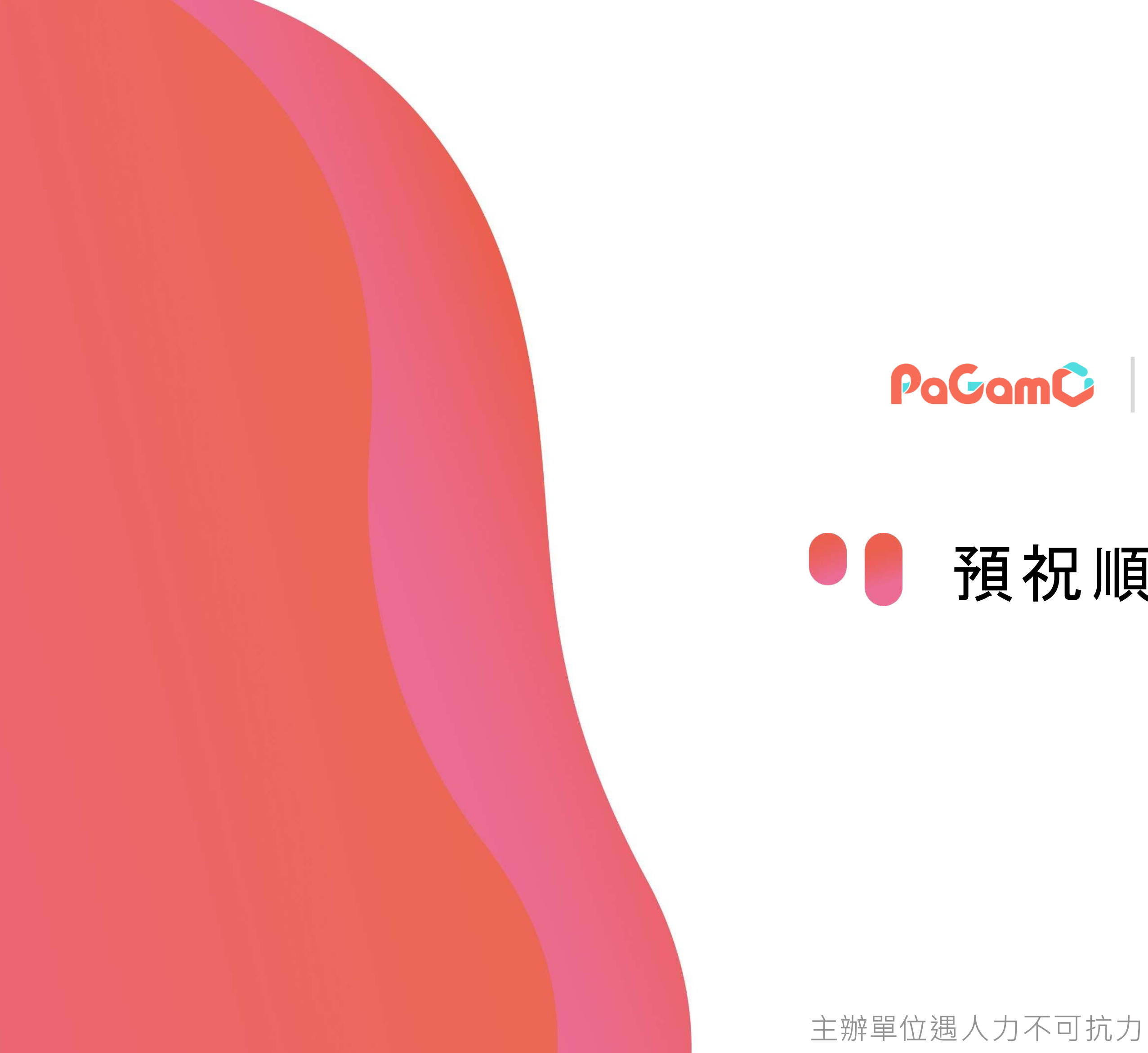

## ● 預祝順利拿大獎 ●

主辦單位遇人力不可抗力之因素,保有隨時修改、暫停或終止本活動之權利